#### Roboť

## iRobotコーディングヘルプガイド

6

**10**<sub>sec</sub>

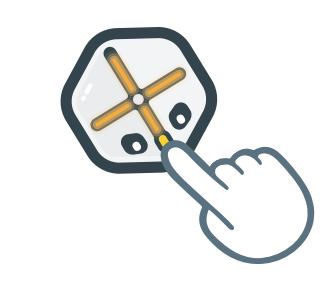

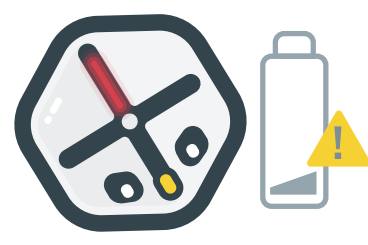

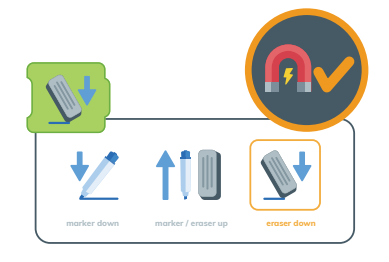

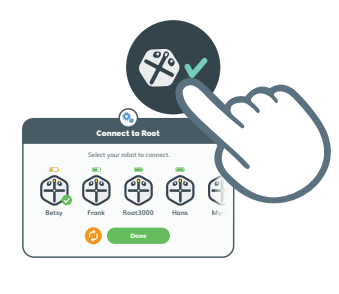

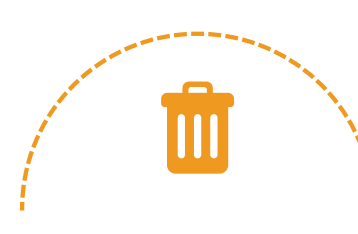

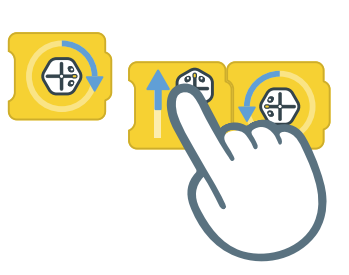

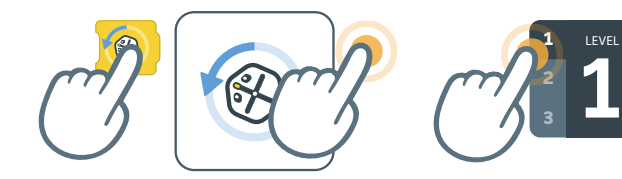

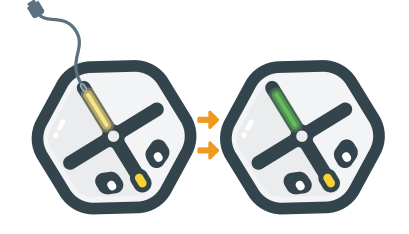

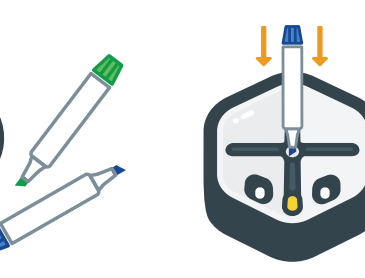

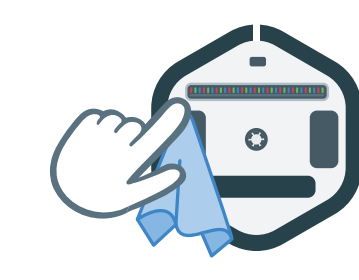

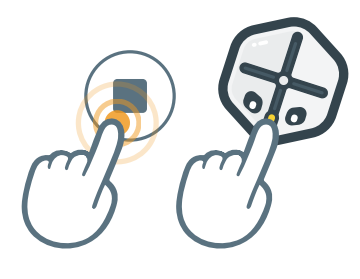

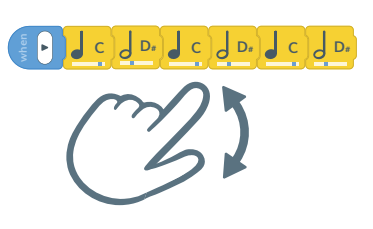

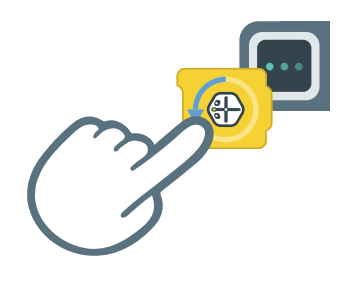

#### 電源を入れる/電源を切る

Rootの電源を入れるには、"鼻"を しっかり押さえます。電源を切ると きも同じようにします。

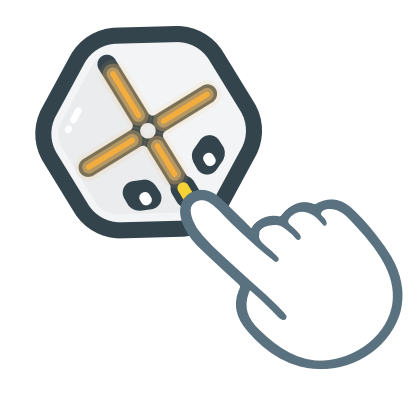

強制再起動

Rootが反応しなくなったとき は、Rootの鼻を10秒間押さえます。

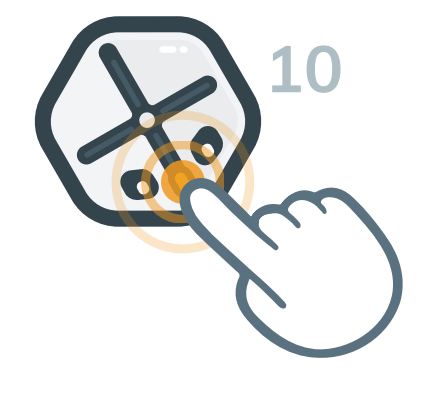

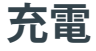

充電を始めるには、充電ケーブル を電源に接続します。充電中は黄 色のライトが点滅し、充電が終わる と緑色のライトが点灯します。

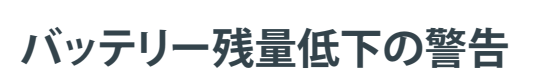

バッテリーが少なくなると、赤色のライト が点滅します。充電するには、Rootを電源 に接続します。

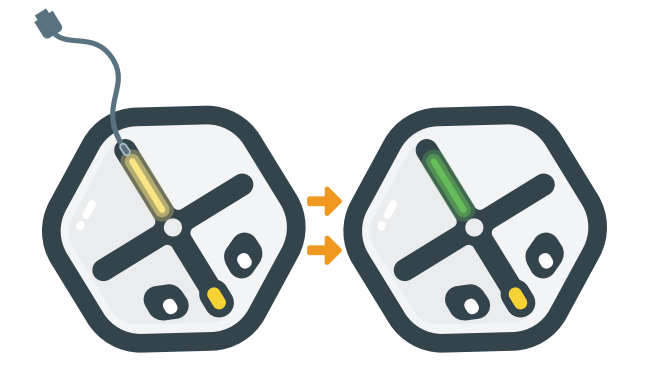

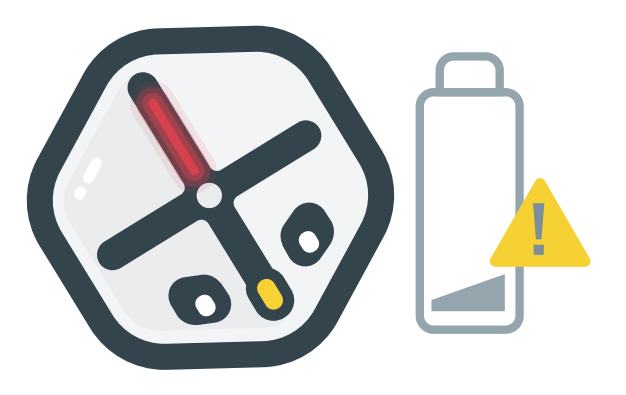

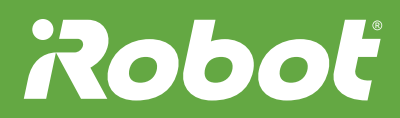

#### Rootを飾る

Rootの表側はホワイトボードにな っています。ホワイトボードマーカ ーやシールで、ロボットを飾りまし よう!

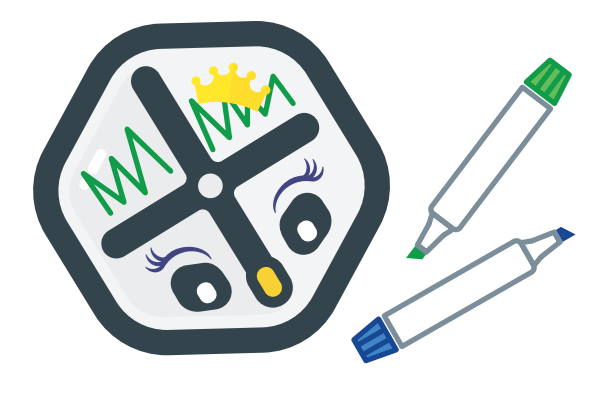

Rootで絵を描く

模様を描くには、Rootのマーカーホル ダーに、マーカーをしっかり差し込みま す。マーカーを上げたり下げたりするに は、"マーカー"ブロックを使います。

#### Rootで描いたものを消す

イレーサーを下げるには、"マーカー" ブロックを編集します。イレーサーを 使える場所はマグネット式のホワイト ボードなどだけです。

イレーサーの清掃

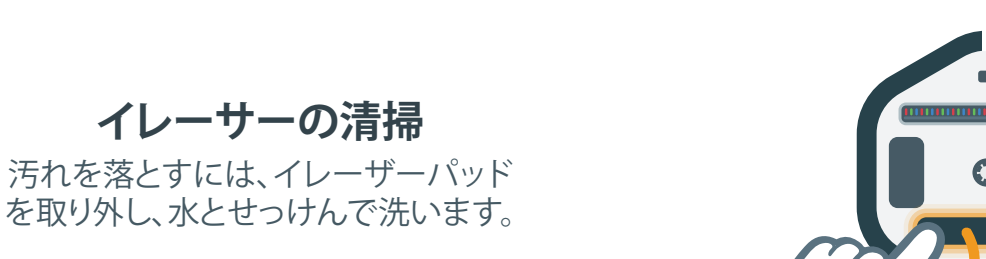

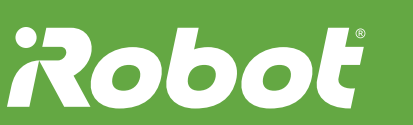

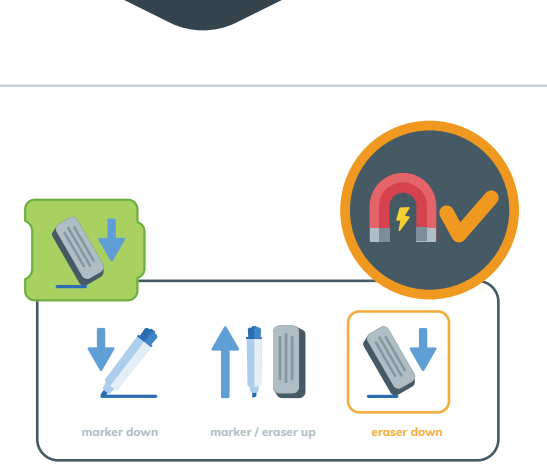

車輪の清掃

Rootの車輪が汚れたら、布できれ いに拭き取ります。

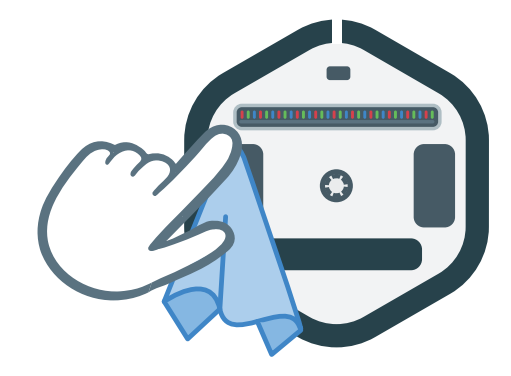

**Rootへの接続** 

ロボットに接続するには、Rootアイ コンにタッチして、自分のRootを選 びます。

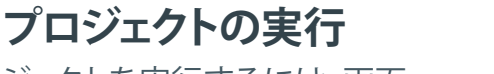

プロジェクトを実行するには、画面 の左側にある再生ボタンを押しま す。プロジェクトはすべて、"再生を押 したとき"ブロックから始まります。

プロジェクトの停止

プロジェクトを停止するには、Root の鼻を押すか、画面の左側にある 停止ボタンにタッチします。

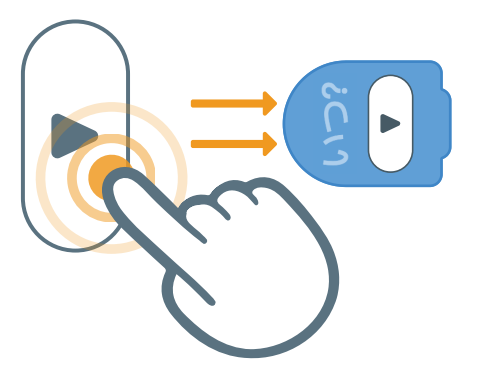

Ð

Ð

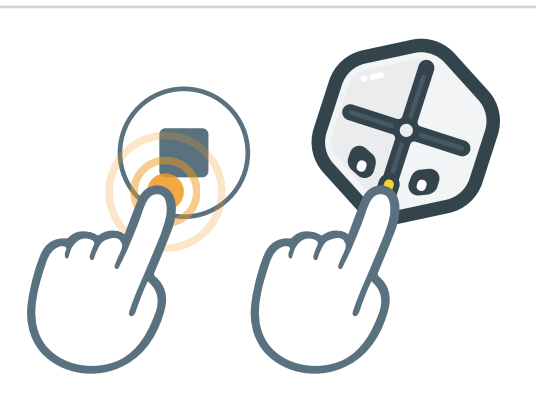

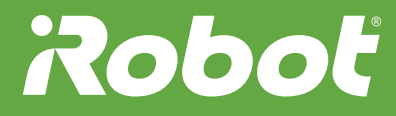

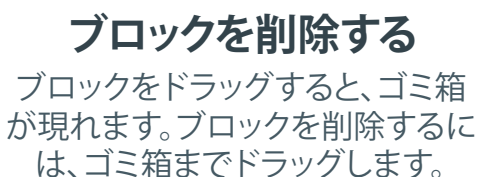

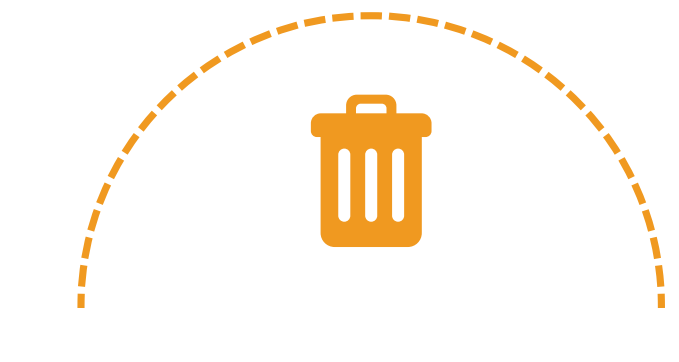

複数のブロックのドラッグ

ブロックを押さえると、右側に接続 されたブロックをすべてドラッグで きます。

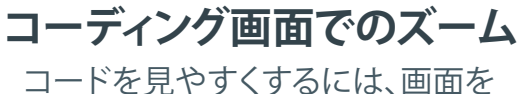

コートを見やりくりるには、画面を ピンチしてズームインまたはズー ムアウトします。

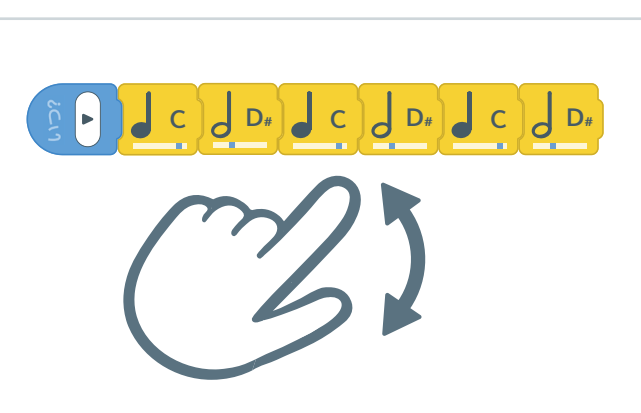

エディターを開く/閉じる エディターを開くには、それぞれの

エディターを開くには、それそれの ブロックをタップします。エディタ ー以外の場所をタップすると、エデ ィターウィンドウが閉じます。

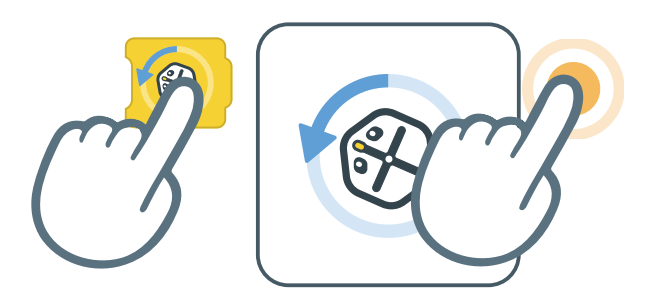

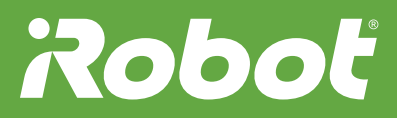

コードレベルの変更

1、2、または3をタップしてコーデ ィングレベルを変更します。コード をそのレベルに変換できない場合 は、警告が表示されます。

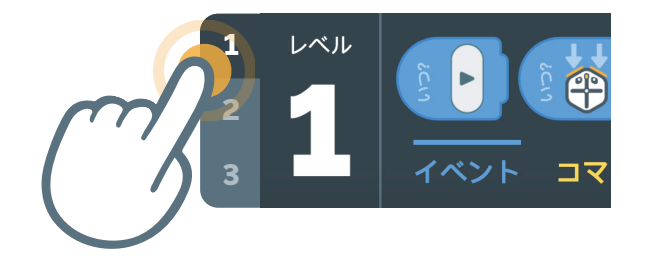

ブロックの説明

ブロックを正方形のアイコンにドラッ グすると、そのブロックの機能が詳し くわかります。

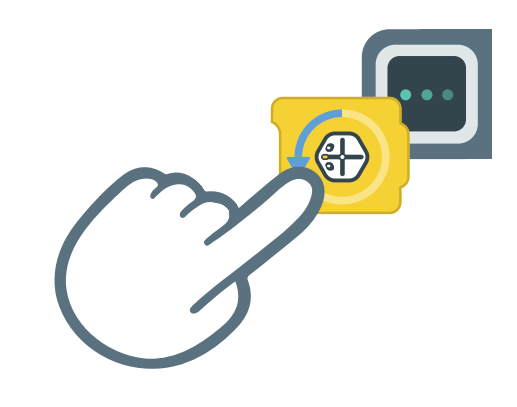

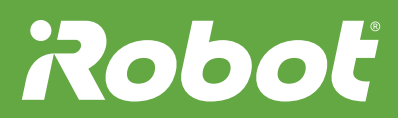

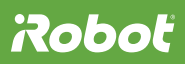

レベル1ブロックの説明

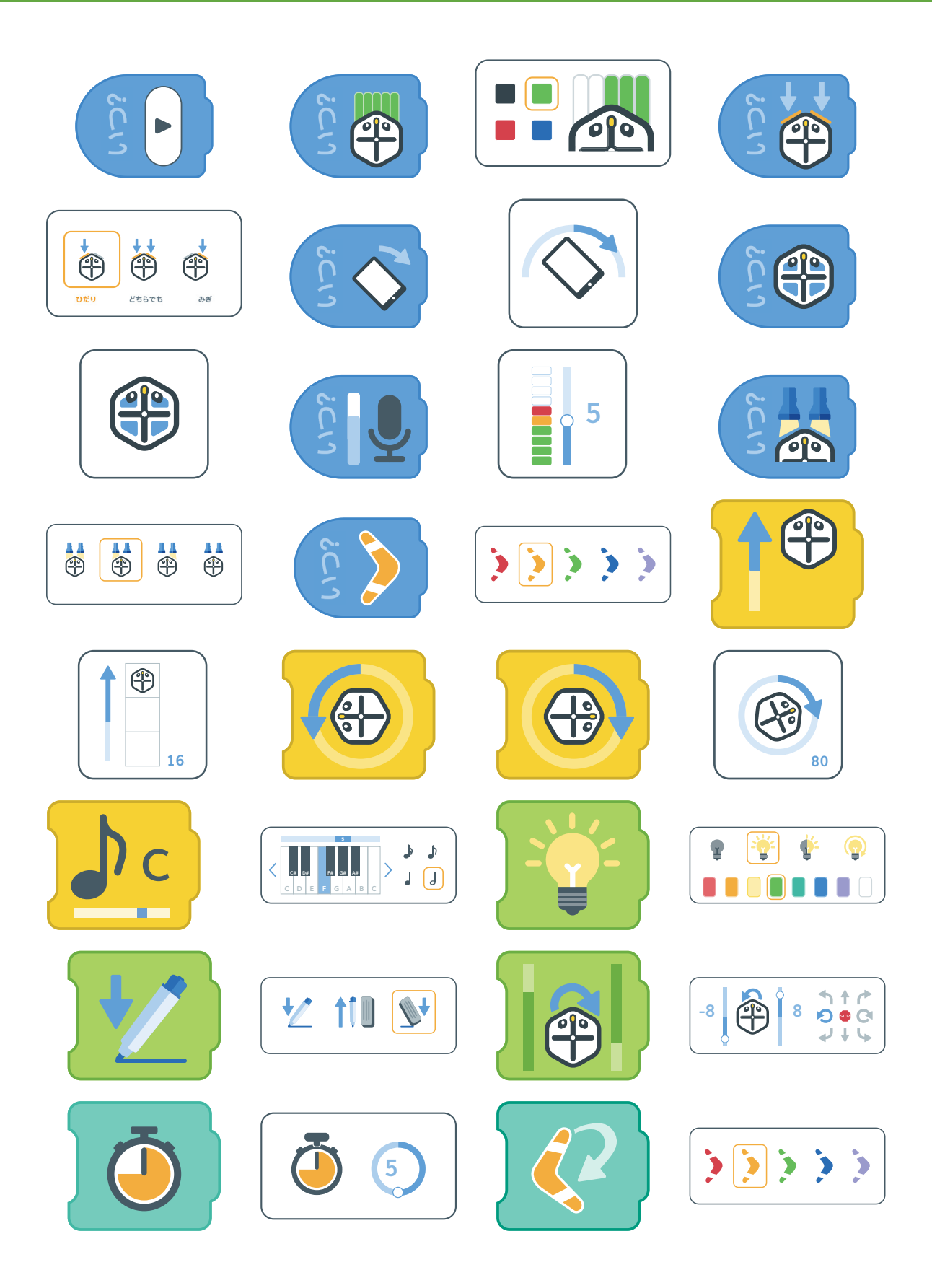

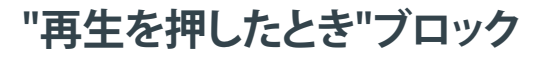

"再生を押したとき"ブロックより後のコードは、再生ボタンを押すとす ぐに実行されます。

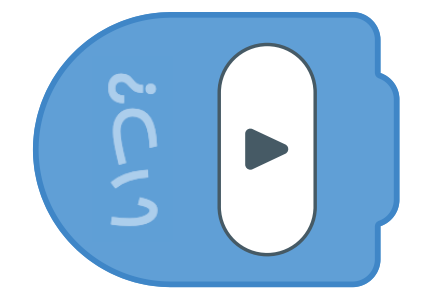

"色をスキャンしたとき"ブロック

選んだ色をRootが読み取って反応 するようにコーディングするには、 "色をスキャンしたとき"ブロックを 使います。

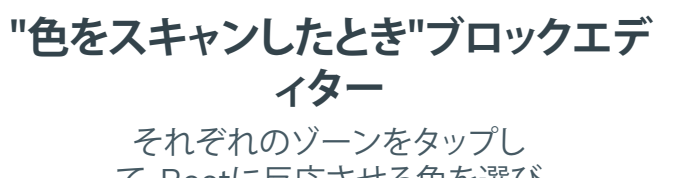

て、Rootに反応させる色を選び ます。

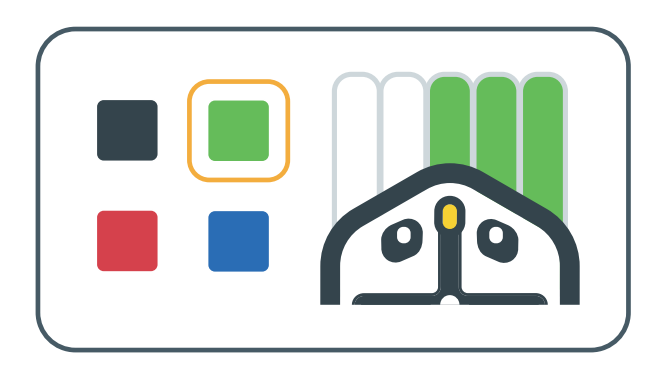

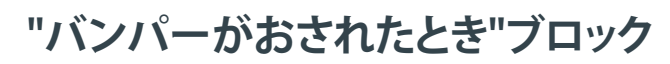

"バンパーがおされたとき"ブロックは、バンパーセンサーが押されたことをRootに伝えます。

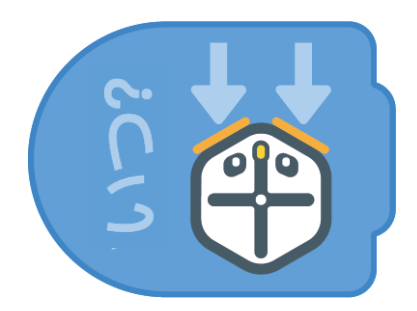

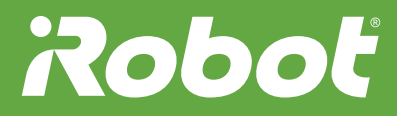

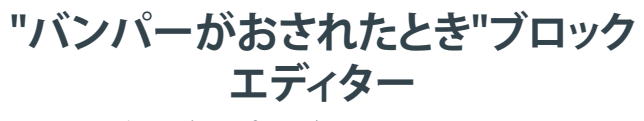

どのバンパーが押されたときに Rootが反応するかを変更するに は、このエディターを使います。

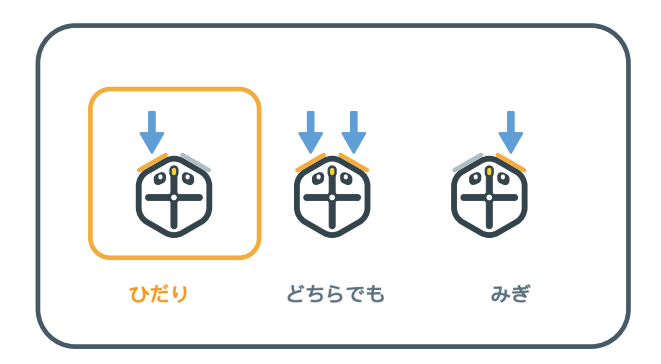

#### "かたむけたとき"ブロック

"傾けたとき"ブロックを使うと、デ バイスをさまざまな方向に傾けた ときにRootが反応するようにコー ディングできます。

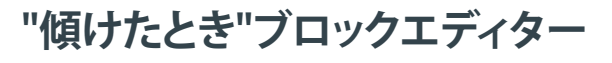

Rootに反応させる傾きの角度を選 ぶには、矢印をドラッグします。

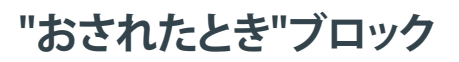

"おされたとき"ブロックを使う と、Rootの表側にある4つのゾーン をどれか押したときにRootが反応 するようにコーディングできます。

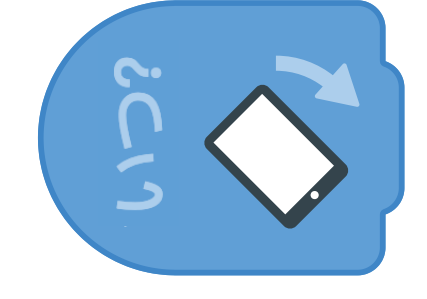

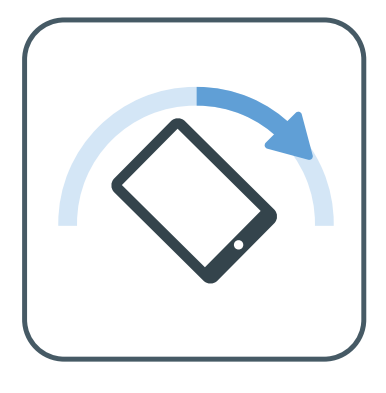

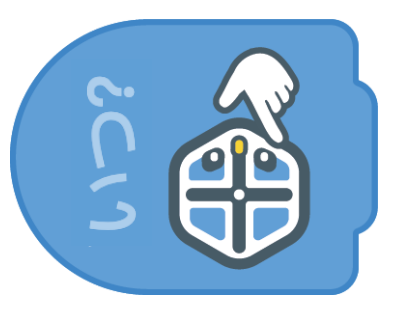

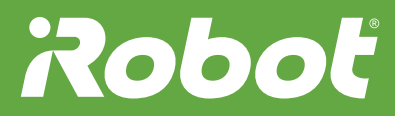

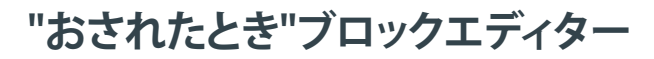

どのゾーンが押されたときにRoot が反応するかを変更するには、こ のエディターを使います。

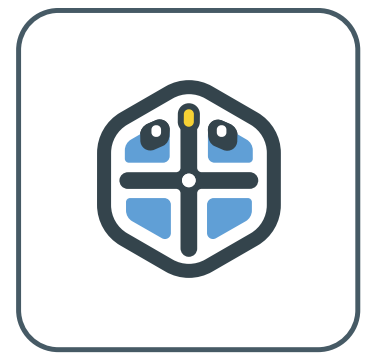

"音が聞こえたとき"ブロック

音量の変化にRootが反応するよう にコーディングするには、"音が聞 こえたとき"ブロックを使います。

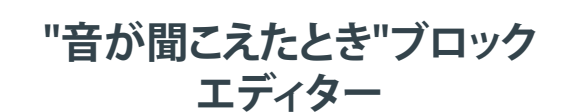

Rootが反応する音の大きさを変更す るには、このエディターを使います。

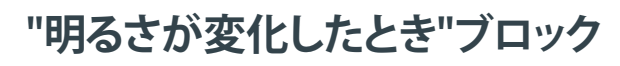

明るさの変化にRootが反応するようにコーディングするには、"明る さが変化したとき"ブロックを使い ます。

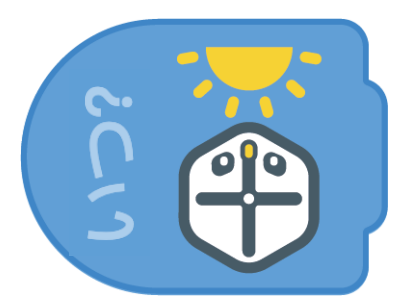

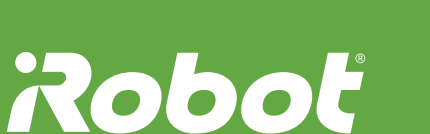

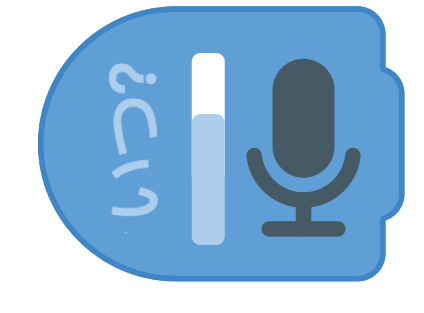

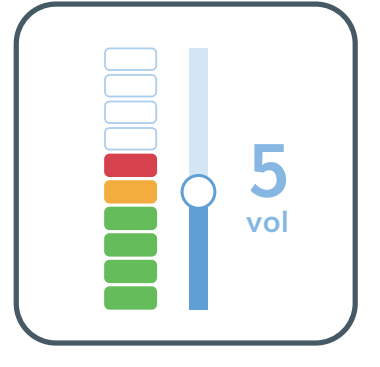

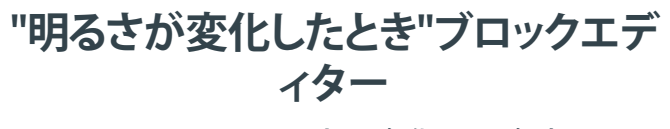

Rootには、明るさの変化に反応するライトセンサーが2台あります。

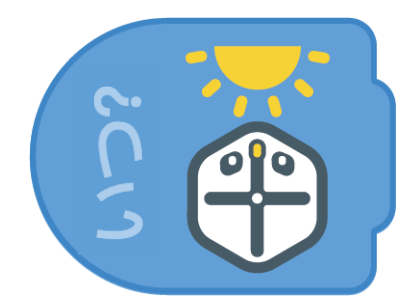

"いどうする"ブロック

前または後ろにRootが動くようにコ ーディングするには、"いどうする"ブロ ックを使います。Rootが移動する距離 を設定することもできます。

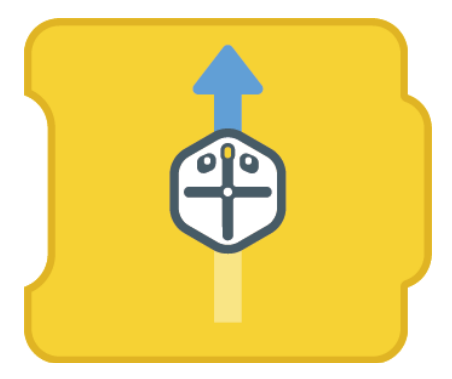

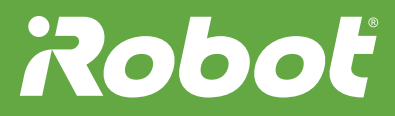

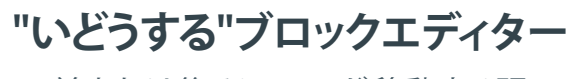

前または後ろにRootが移動する距 離を変更するには、Rootをドラッグ します。

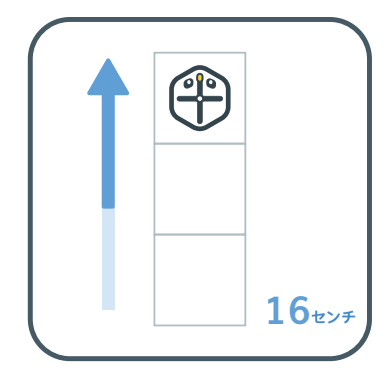

"かいてんする"ブロック

Rootが逆時計回りに回転するよう にコーディングするには、この"か いてんする"ブロックを使います。

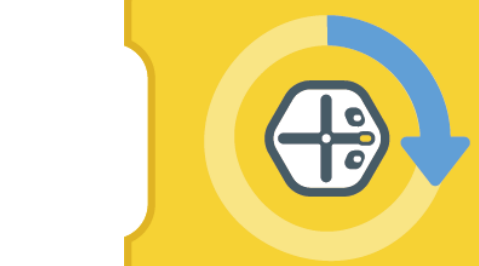

"かいてんする"ブロック

Rootが時計回りに回転するように コーディングするには、この"かい てんする"ブロックを使います。

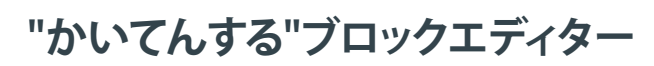

Rootが回転する角度を変更するに は、矢印をドラッグします。

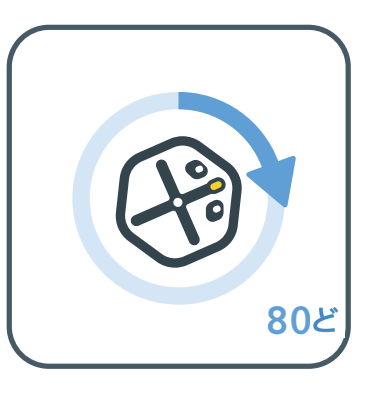

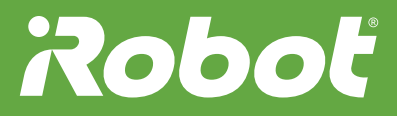

"音楽"ブロック

音が出るようにコーディングするに は、"音楽"ブロックを使います。音 の高さや長さを変えて、曲を作るこ とができます。

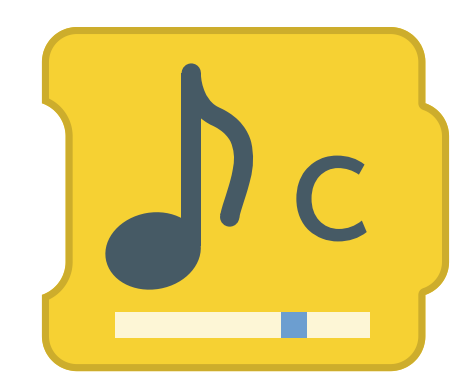

"音楽"ブロックエディター

エディターを使って、音階と音の長 さを選びます。左か右の矢印をタ ップすると、オクターブを変更でき ます。

"ライト"ブロック

Rootの表側にあるライトを点灯して、色や点滅パターンを変更するには、"ライト"ブロックを使います。

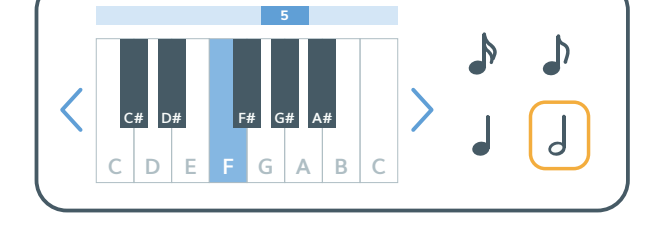

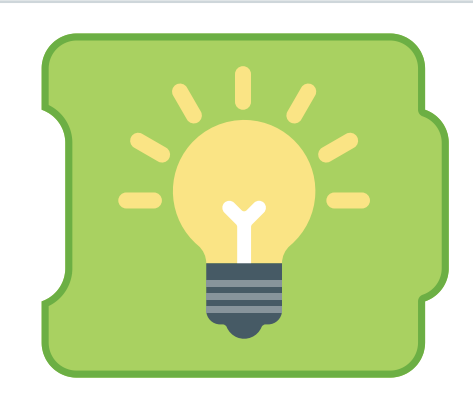

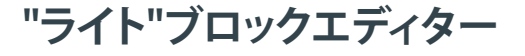

Rootのライトの色とパターンを変 更するには、このエディターを使い ます。

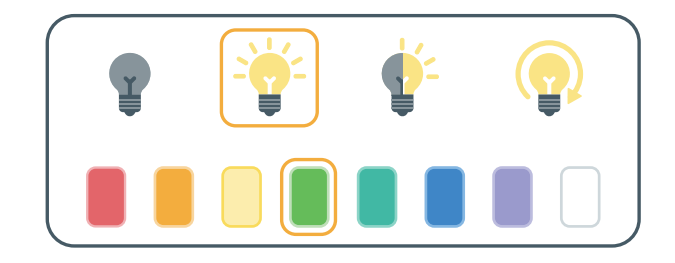

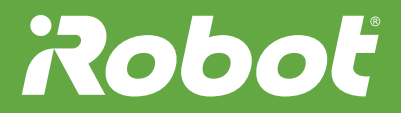

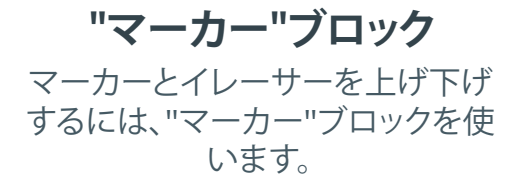

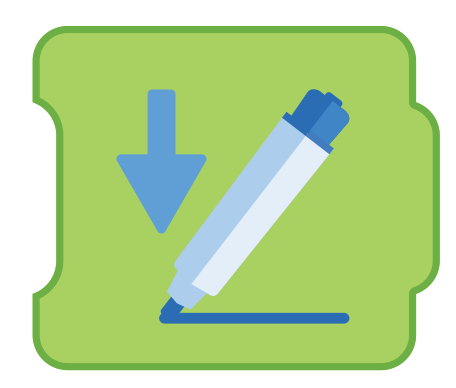

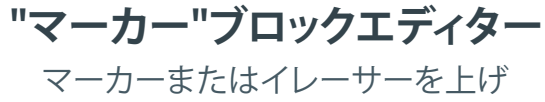

マーカーまたはイレーサーを上げ たり下げたりするには、このエディ ターを使います。

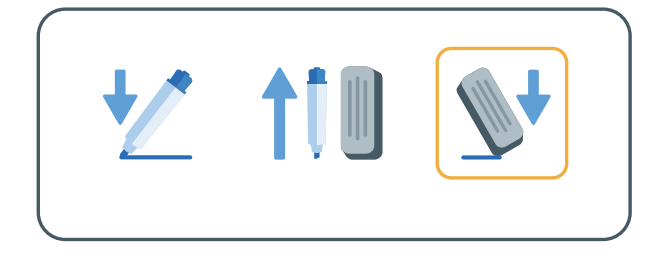

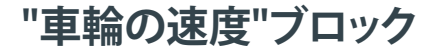

車輪が動く速さとRootが回転する範囲の 広さを変更するには、"車輪の速度"ブロッ クを使います。

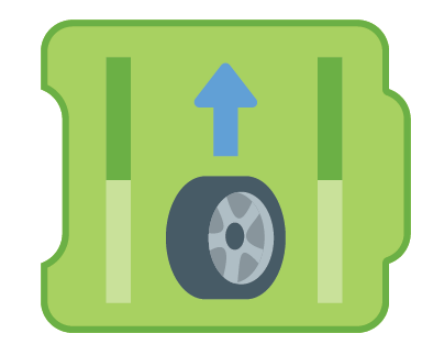

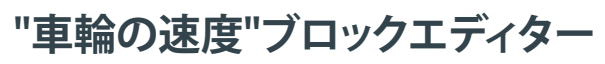

それぞれの車輪の速度と方向を直接変更 することも、右側の共通アクション(その場 で回転する、カーブ状に進むなど)を選ぶ こともできます。

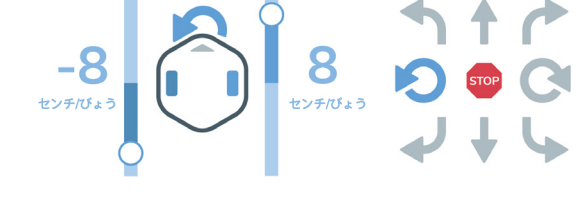

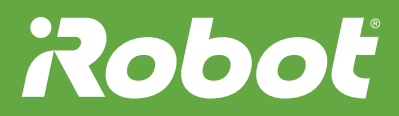

"まつ"ブロックを使うと、次のブロ ックに進むまでの時間の長さを設 定できます。

"まつ"ブロック

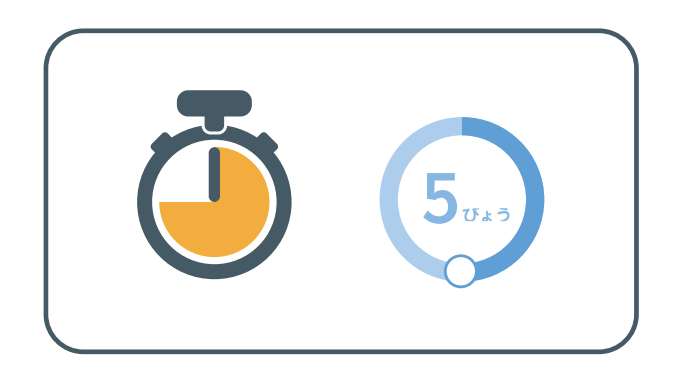

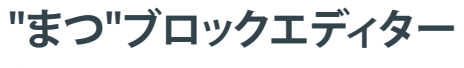

待つ時間の長さを変更するには、 ダイヤルを動かします。

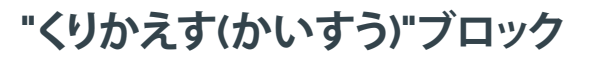

"くりかえす(かいすう)"ブロックは、 再生を繰り返すために使います。

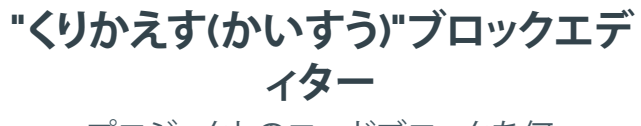

プロジェクトのコードブロックを何 回再生するかを指定するには、"く りかえす(かいすう)"ブロックを編 集します。

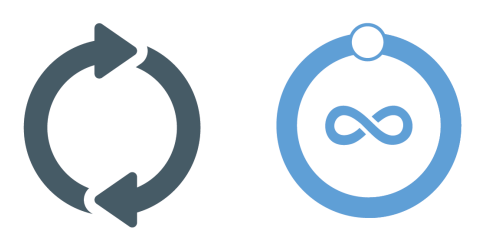

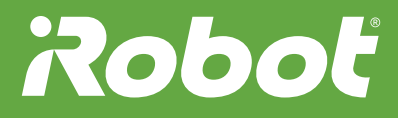

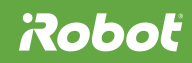

レベル2ブロックの説明

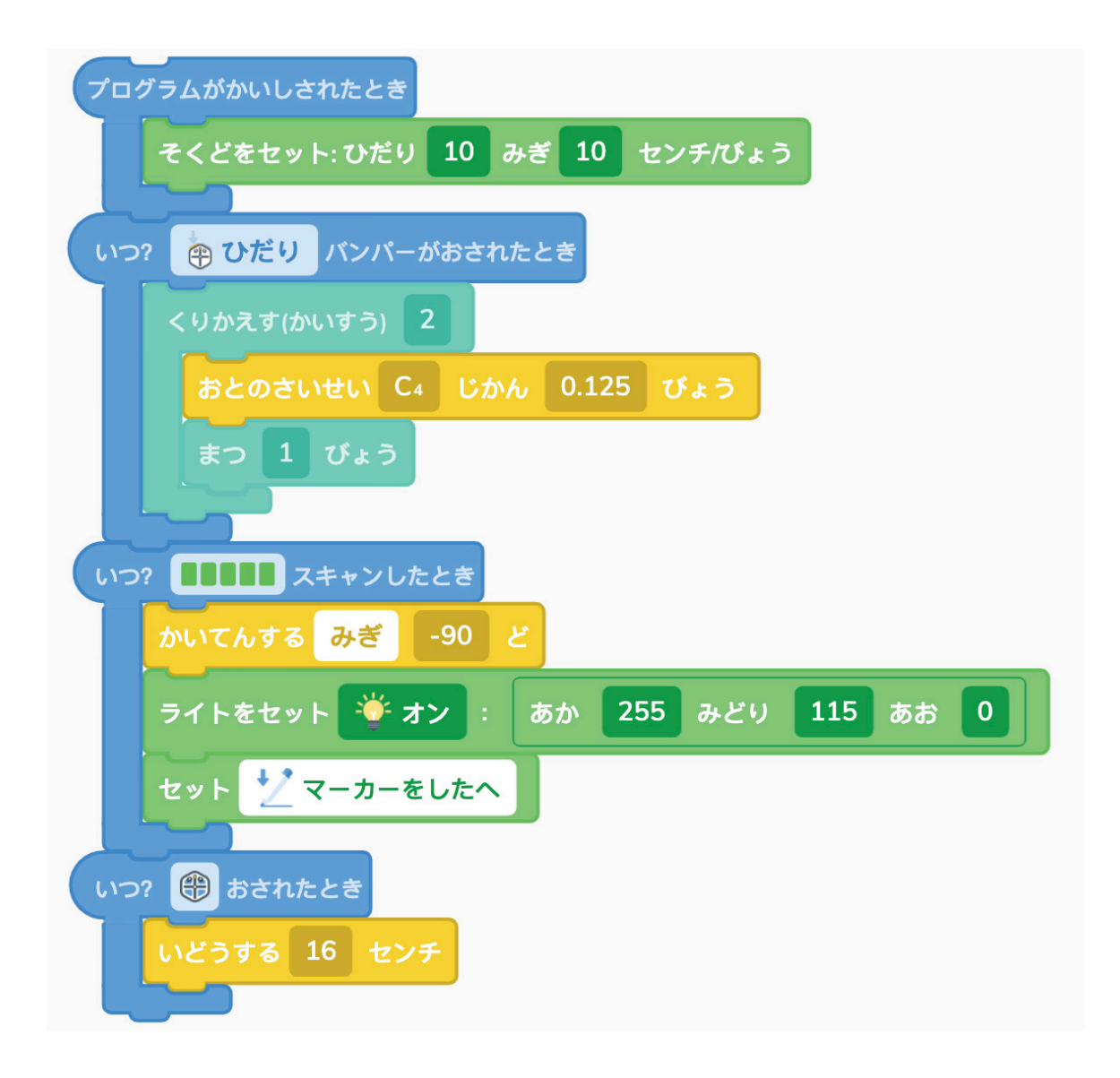

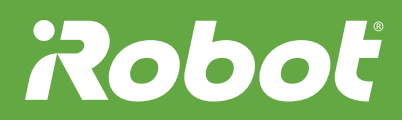

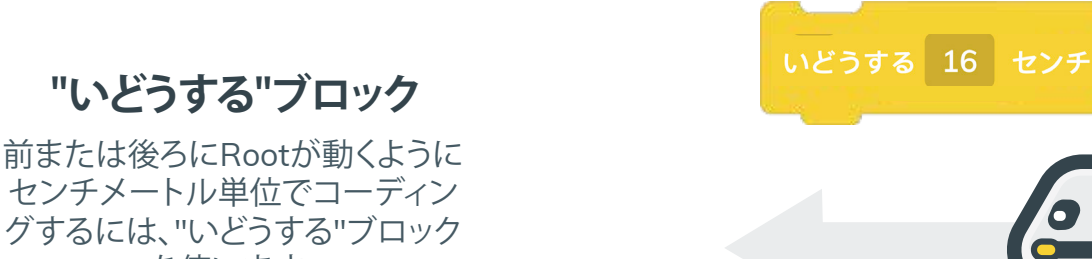

を使います。

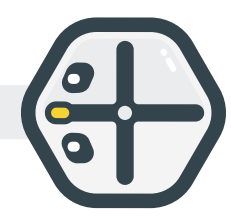

16

8

0

#### "いどうする"ブロックの編集

前または後ろにRootを何センチメー トル動かすかを指定するには、"いど うする"エディターを使います。

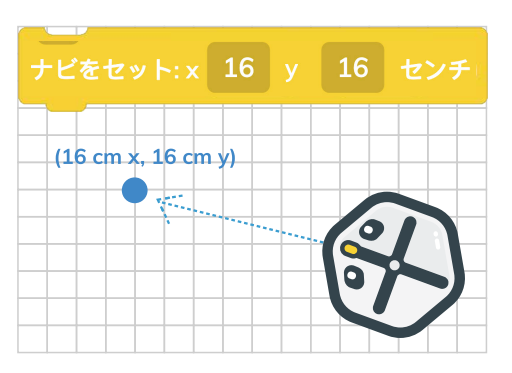

"ナビ"ブロック

Rootの移動には、目に見えない座 標系が使用されます。Rootのスタ ート地点として原点(0センチ、0セ ンチ)が設定されています。

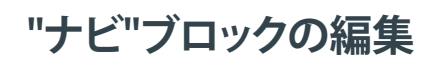

"ナビ"ブロックを編集すると、ある 座標位置にRootが移動するように 指定できます。

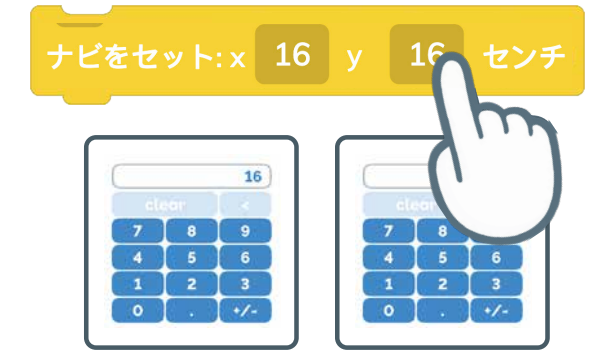

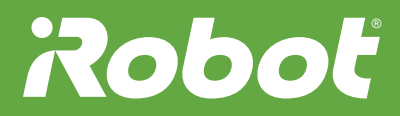

#### "音楽"ブロック

"音楽"ブロックを使うと、音を出す ことができます。どの音階を鳴らす かを選ぶには、1つ目のエディター を開きます。

"音楽"ブロックの編集

音を出す長さを秒数で指定するに

は、2つ目のエディターを開きます。

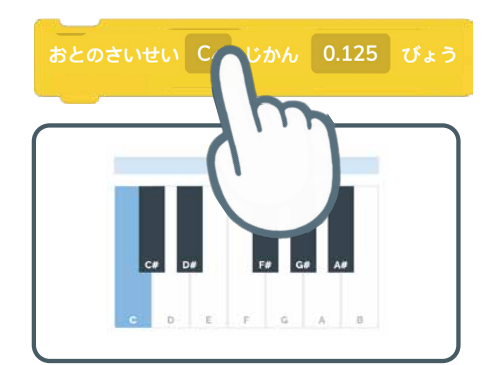

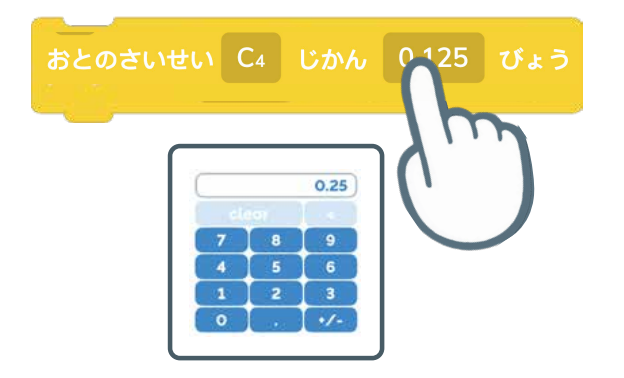

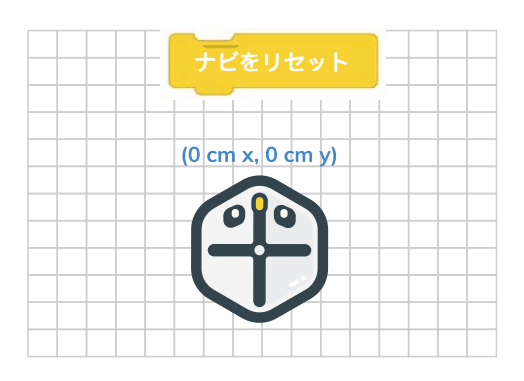

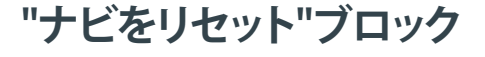

"ナビをリセット"ブロックは、目に 見えない座標系の原点(0センチ、0 センチ)をRootの現在地点に再設 定します。

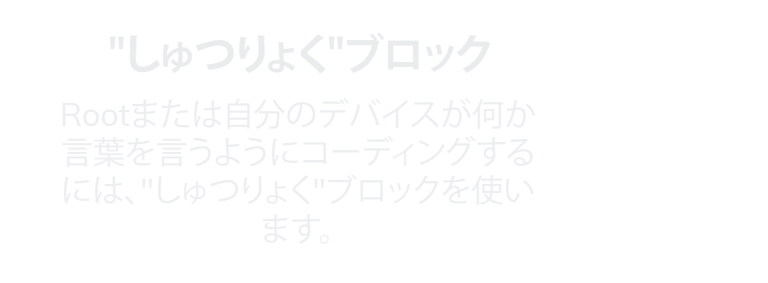

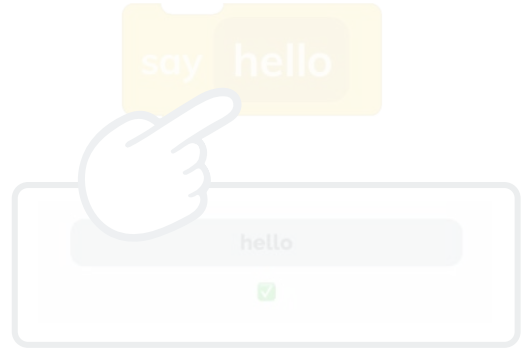

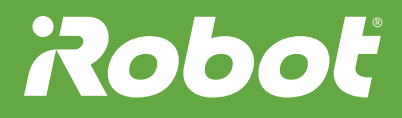

#### Root言語

Rootが話すようにコーディングし た場合、Rootは言葉をRoot言語に 翻訳します。

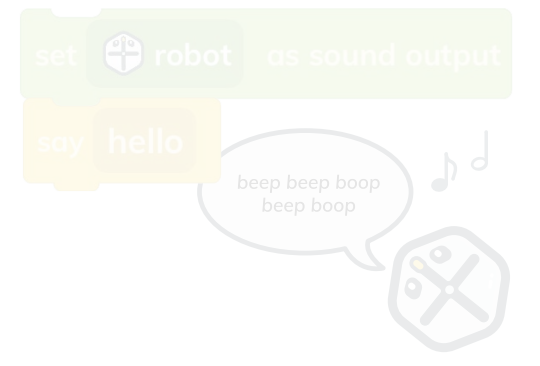

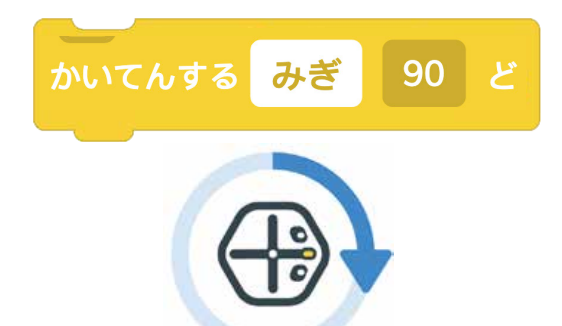

#### "かいてんする"ブロック

"かいてんする"ブロックを使うと、 Rootが左回りまたは右回りに回転す るようにコーディングできます。

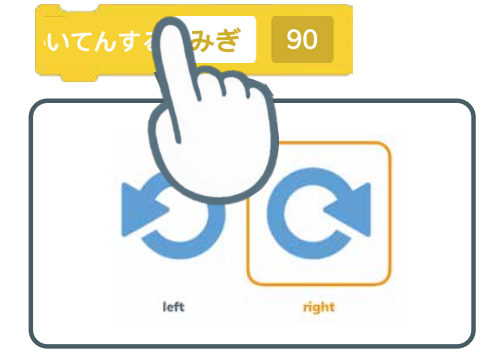

#### "かいてんする"ブロックの編集

Rootが左回りまたは右回りに回転 するように指定するには、1つ目の エディターを使います。

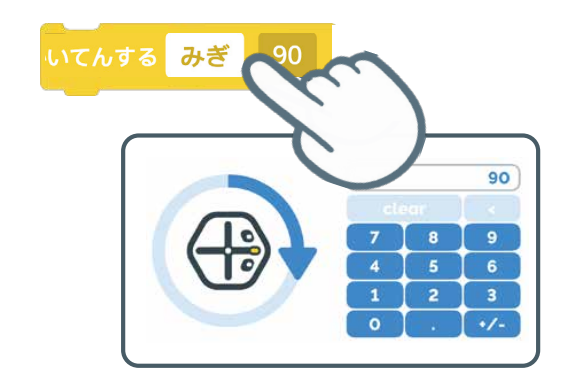

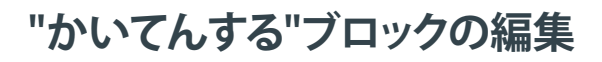

Rootがどこまで回転するか、その 角度を指定するには、2つ目のエデ ィターを使います。

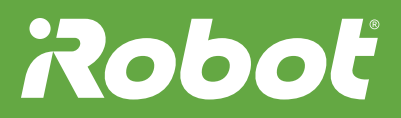

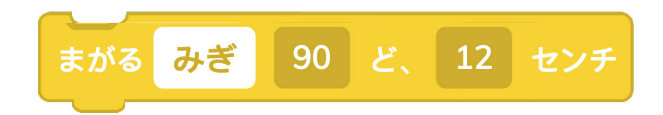

#### "まがる"ブロック

"まがる"ブロックを使うと、Rootが 円などの形に沿って走行するよう に指定できます。

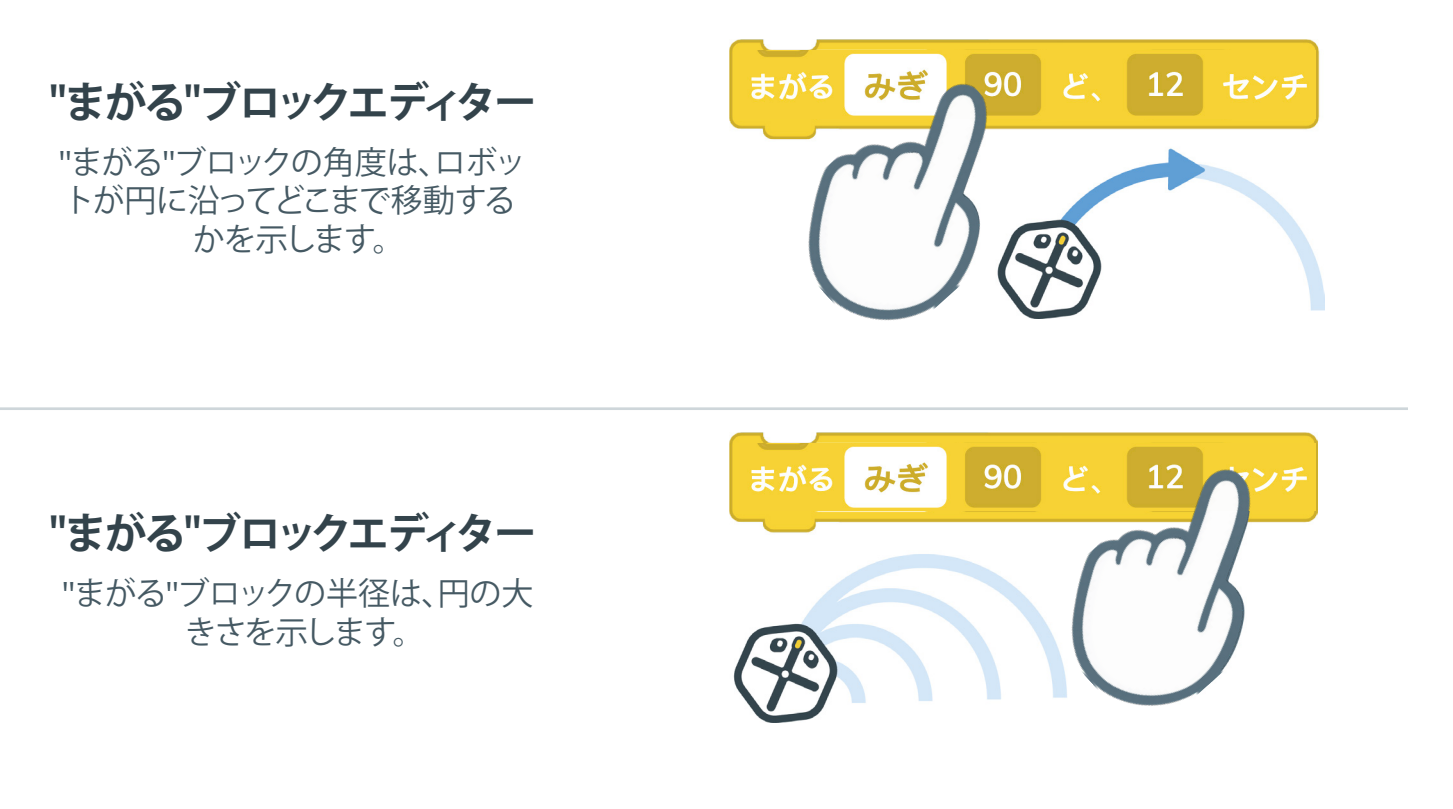

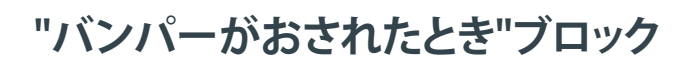

"バンパーがおされたとき"ブロックは、指定のバンパーセンサーが 押されたときに実行されます。

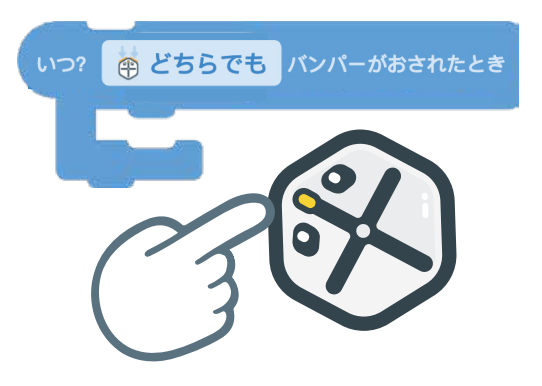

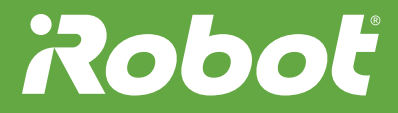

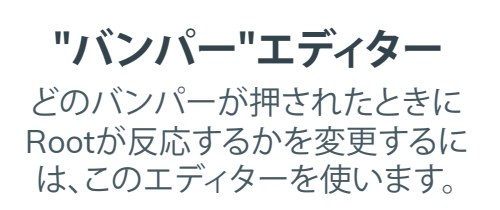

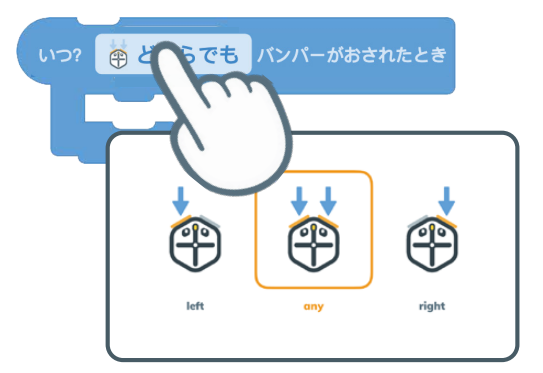

いつ?

#### "色をスキャンしたとき"ブロック

選んだ色をRootが読み取って反応 するようにコーディングするには、 "色をスキャンしたとき"ブロックを 使います。

> いつ? マー・したとき ・
> でnsing zones

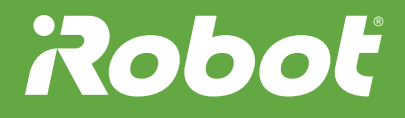

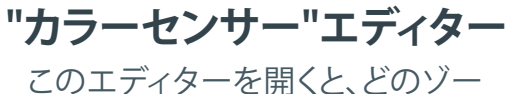

ンで何色を読み取るかを指定でき ます。

"明るさが変化したとき"ブロック

明るさの変化にRootが反応するようにコーディングするには、"明る さが変化したとき"ブロックを使い ます。

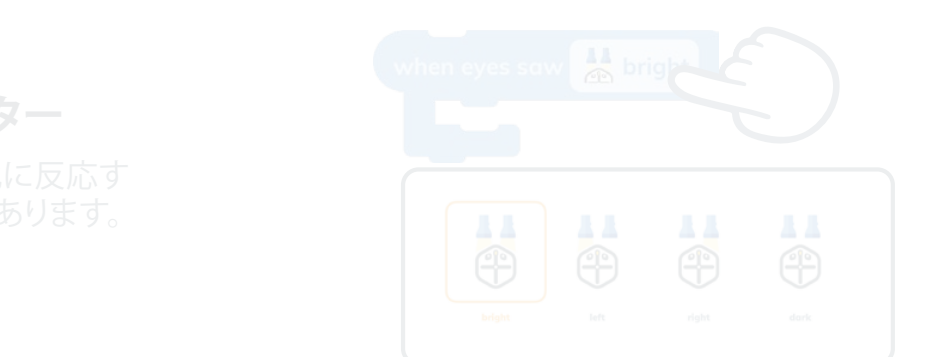

#### "プログラムがかいしされたとき"ブ ロック

"プログラムがかいしされたとき" ブロックより後のコードは、開始ボ タンをタップするとすぐに実行され ます。

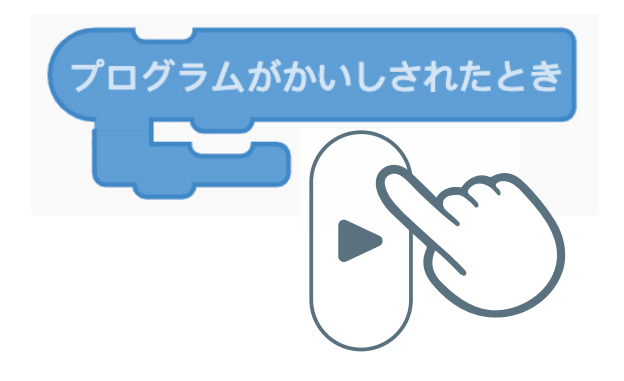

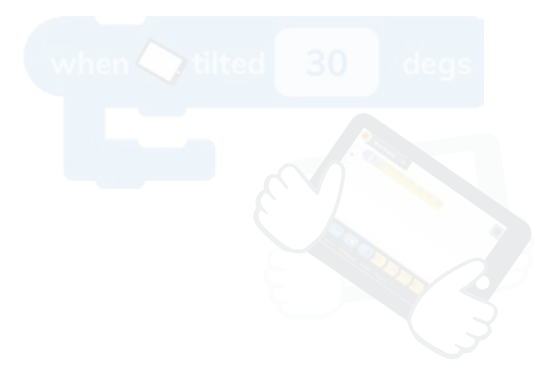

"かたむけたとき"ブロック "傾けたとき"ブロックを使うと、デ バイスをさまざまな方向に傾けた ときにRootが反応するようにコー ディングできます。

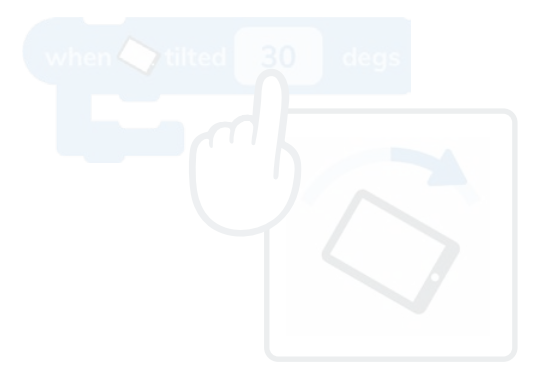

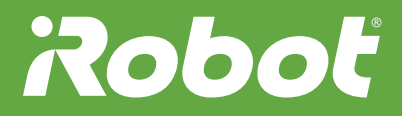

#### "おされたとき"ブロック

"おされたとき"ブロックを使う と、Rootの表側にある4つのうち1 つのゾーンを押したときにRootが 反応するようにコーディングでき ます。

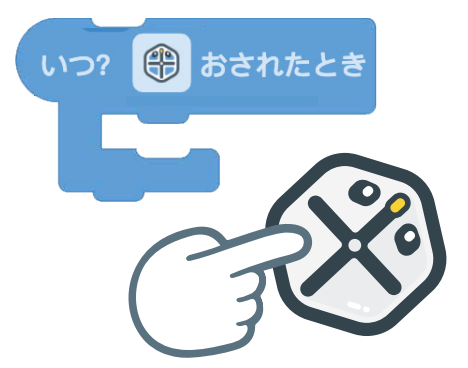

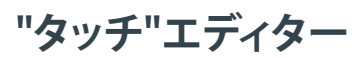

どのゾーンが押されたときにRoot が反応するかを変更するには、こ のエディターを使います。

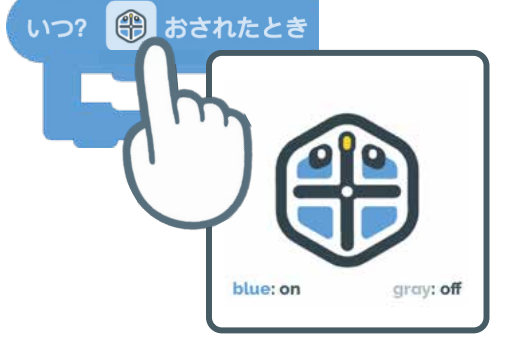

#### "音が聞こえたとき"ブロック

音量の変化にRootが反応するよう にコーディングするには、"音が聞 こえたとき"ブロックを使います。

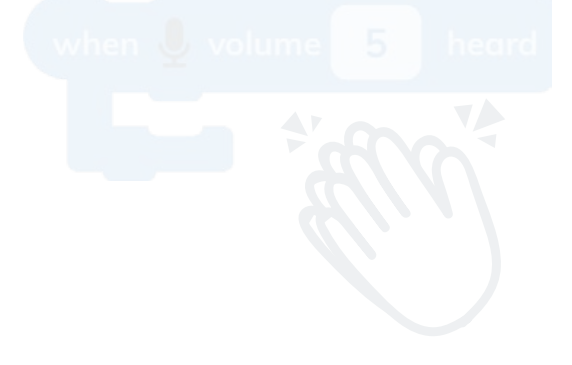

Rootが反応する音の大きさを変更す るには、このエディターを使います。

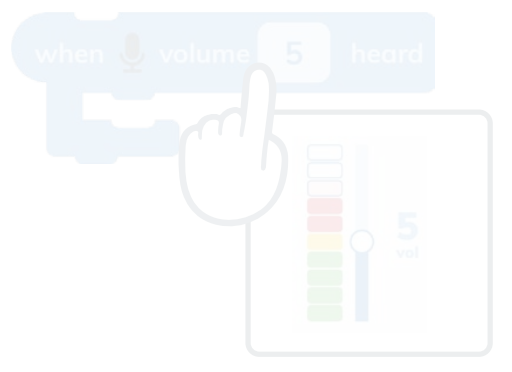

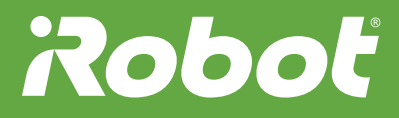

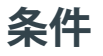

条件がtrueのときまたはfalseのと きにどうするかを指定するには、条 件ブロックを使います。

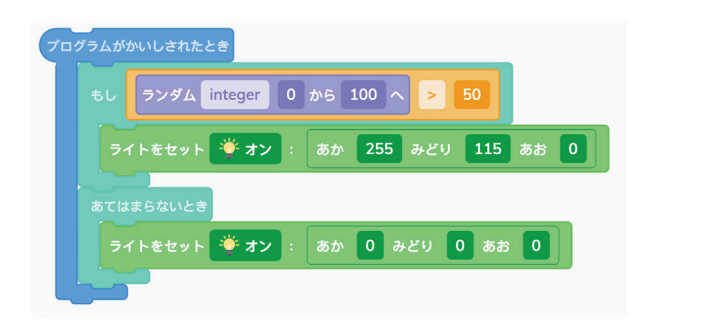

#### もし

ブロック内の式がtrueの場合は、こ のブロック内のコードが実行されま す。falseの場合、プログラムはこのブ ロックを無視して、次へ進みます。

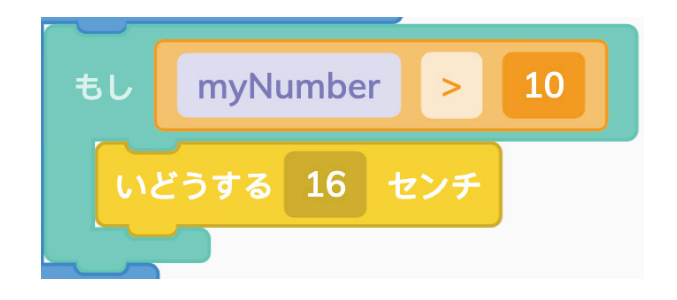

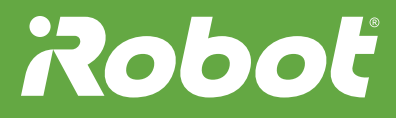

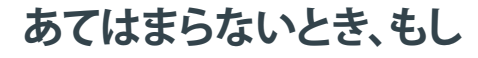

"もし"ブロック内の式がfalseの場 合、プログラムは次の"あてはまら ないとき、もし"に進みます。式が trueの場合は、コードが実行されま す。それ以外の場合、プログラムは 次のブロックに進みます。

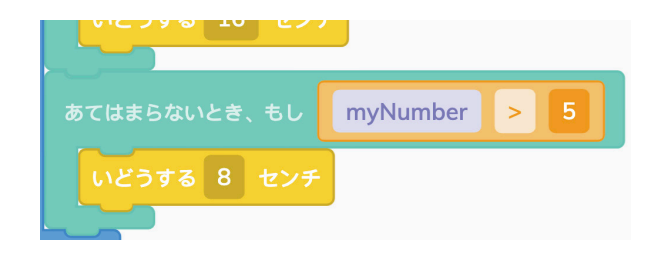

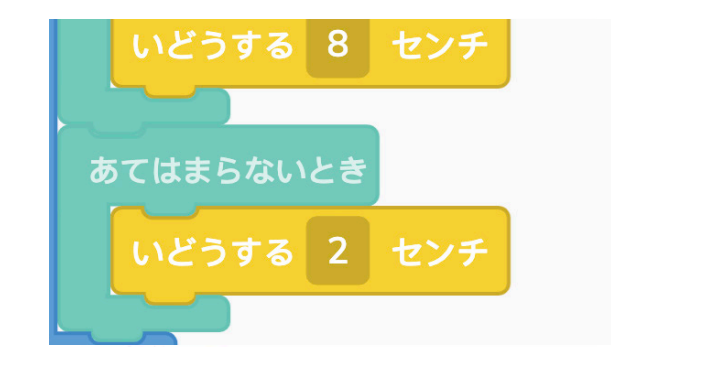

#### あてはまらないとき

これより上の"もし"ブロックとすべ ての"あてはまらないとき、もし"ブ ロックに含まれる式がfalseの場合 は、"あてはまらないとき"ブロック 内のコードが実行されます。

"イベントのロック"ブロック

Rootのフロクラムか"イベントの ロック"ブロックまで進むと、ブロッ ク内のコードが完全に実行されま す。他のイベントで遮られることは ありません。

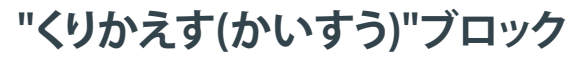

指定の回数だけ繰り返して実行 するコードのループを作成するに は、"くりかえす(かいすう)"ブロッ ク"を使います。

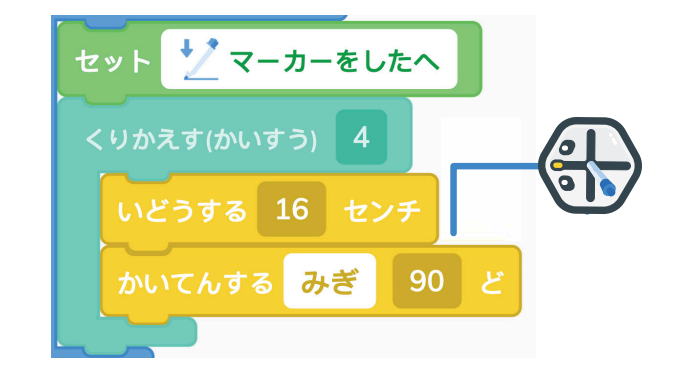

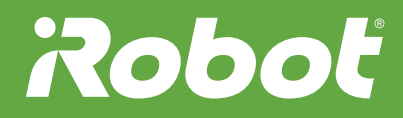

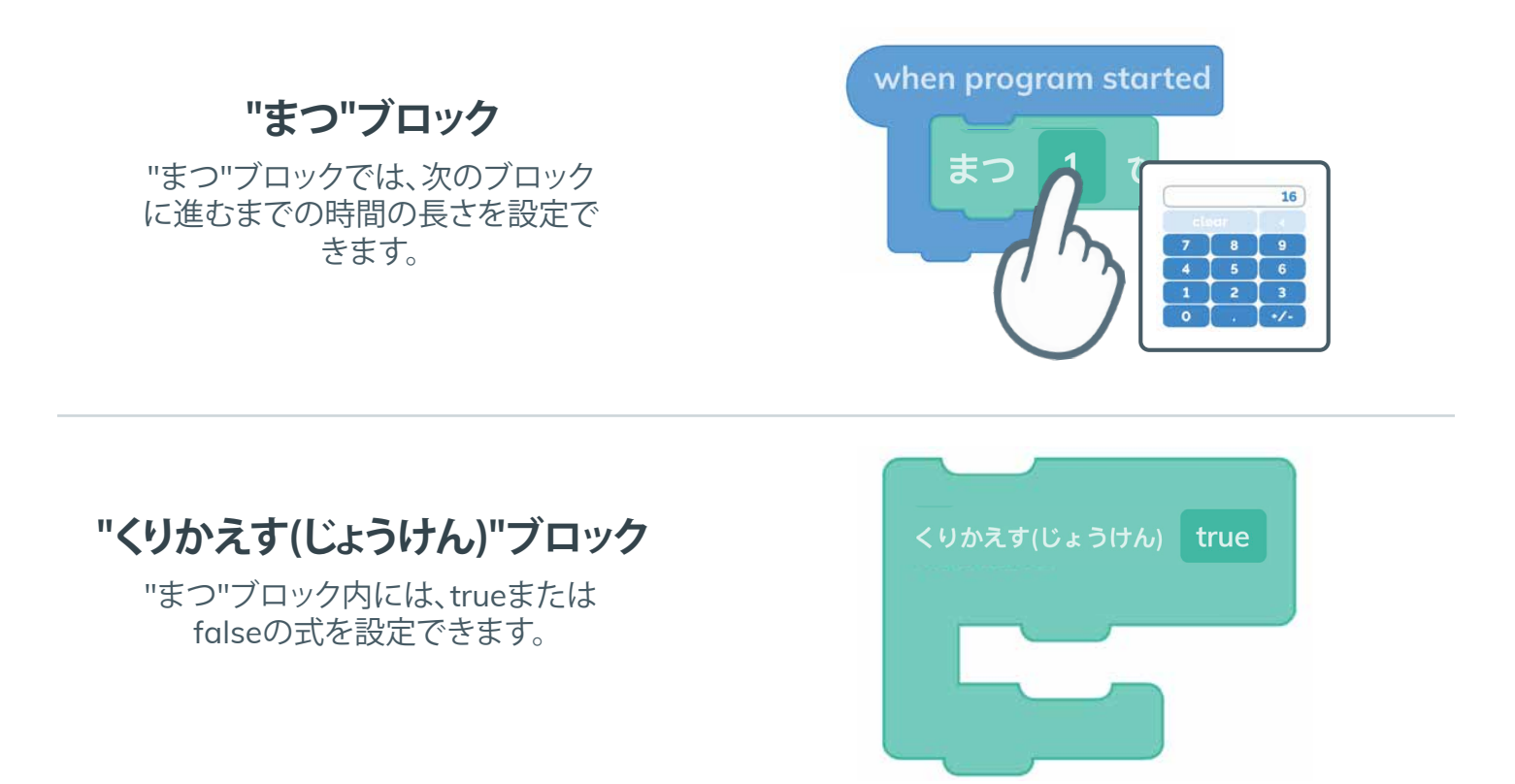

#### "くりかえす(じょうけん)"規則

"くりかえす(じょうけん)"ブロック内 の式がtrueの場合は、式がfalseにな るまで、コードが繰り返されます。

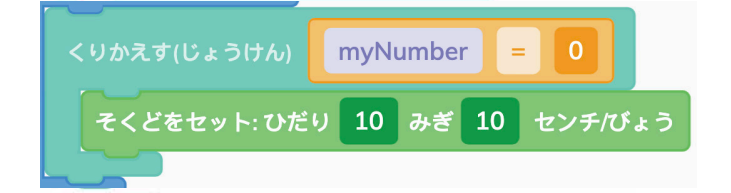

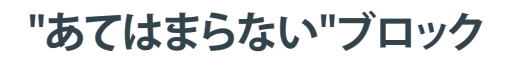

"あてはまらない"ブロックでは、式の値が反転し、trueの場合はfalseに、falseの場合はtrueになります。

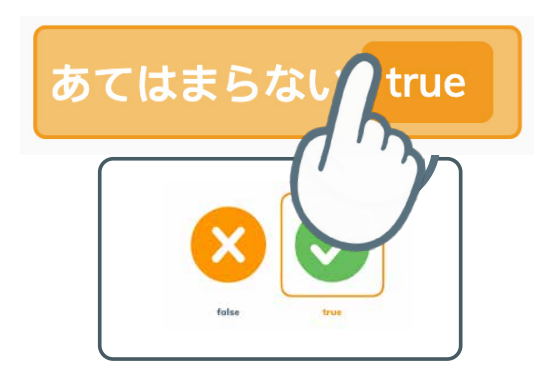

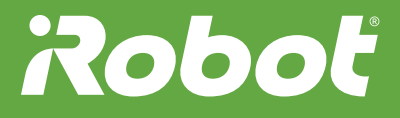

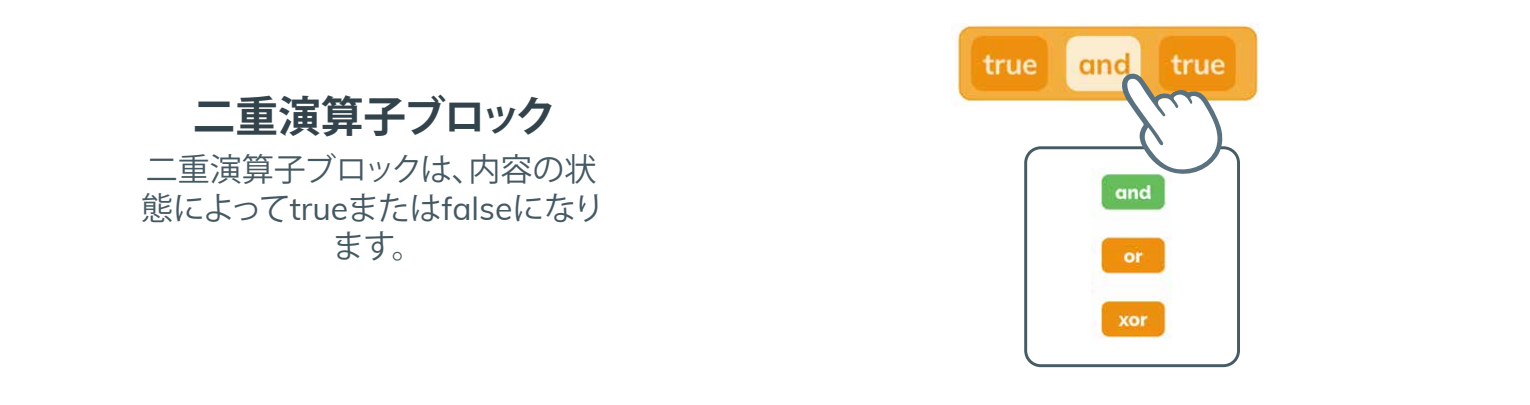

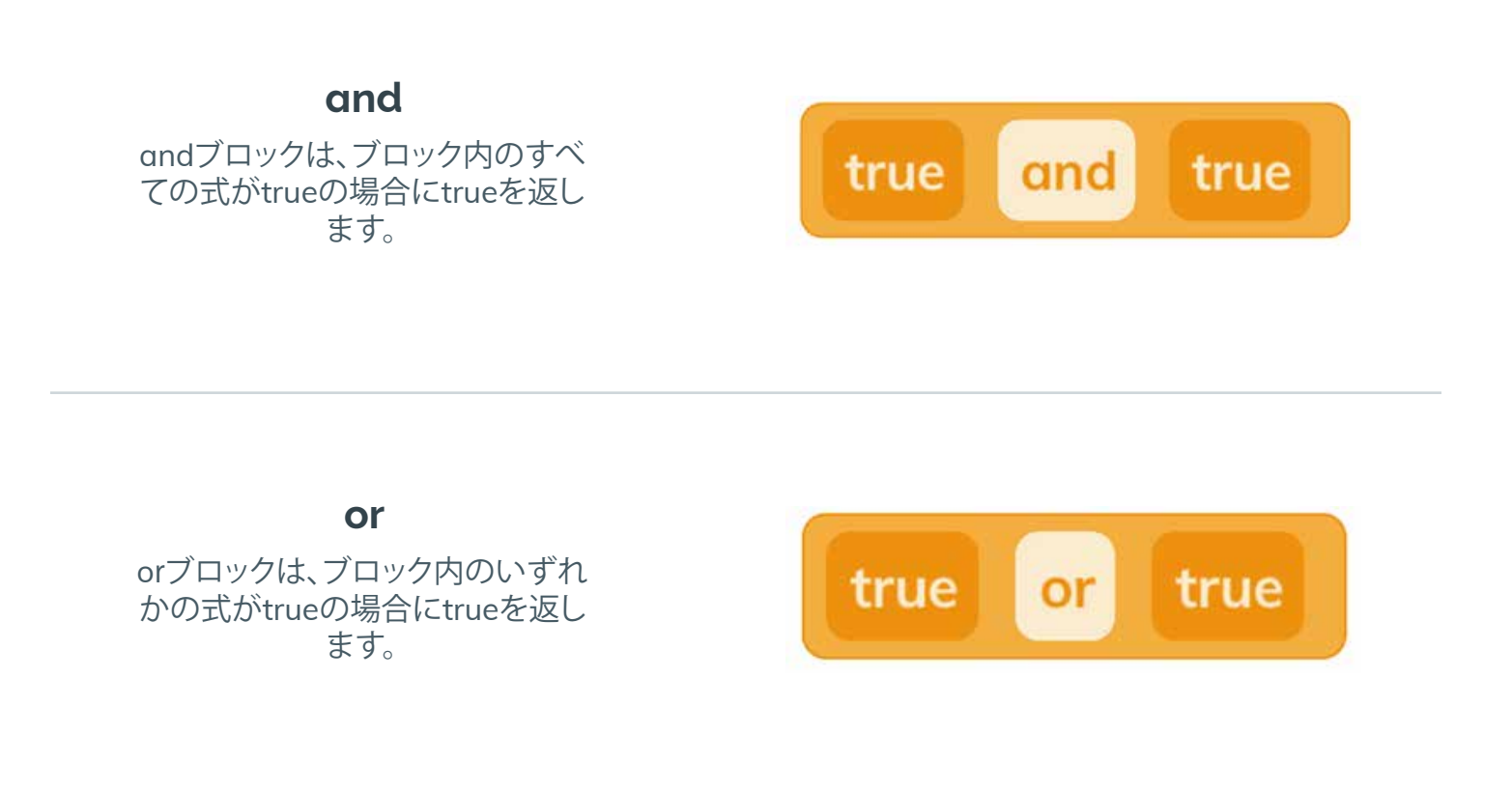

xor

xorブロックは、ブロック内の式の 一方だけがtrueの場合にtrueを返 します。

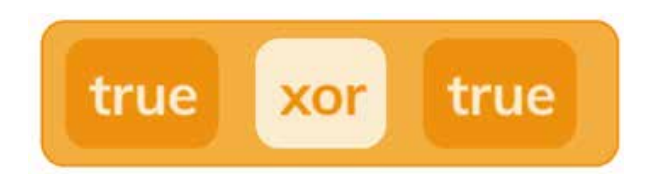

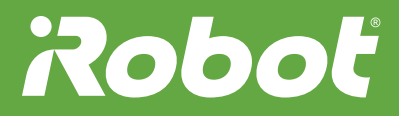

#### **条件の使用** 二重演算子ブロックと式を使うと、 ブロック内の式がtrueのときまた はfalseのときにどうするかを指定 できます。

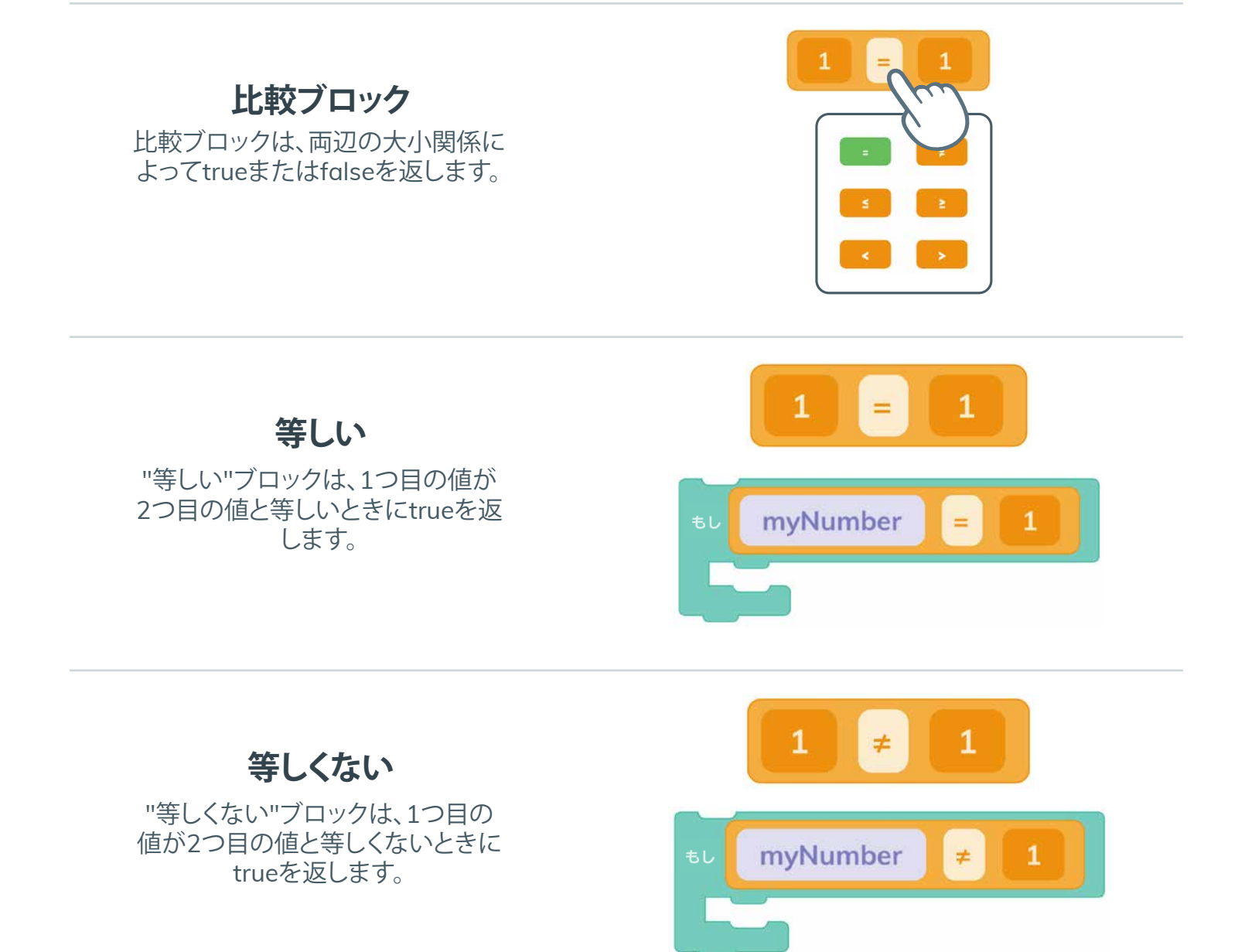

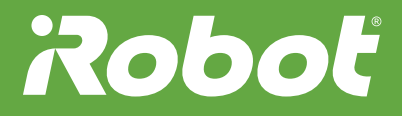

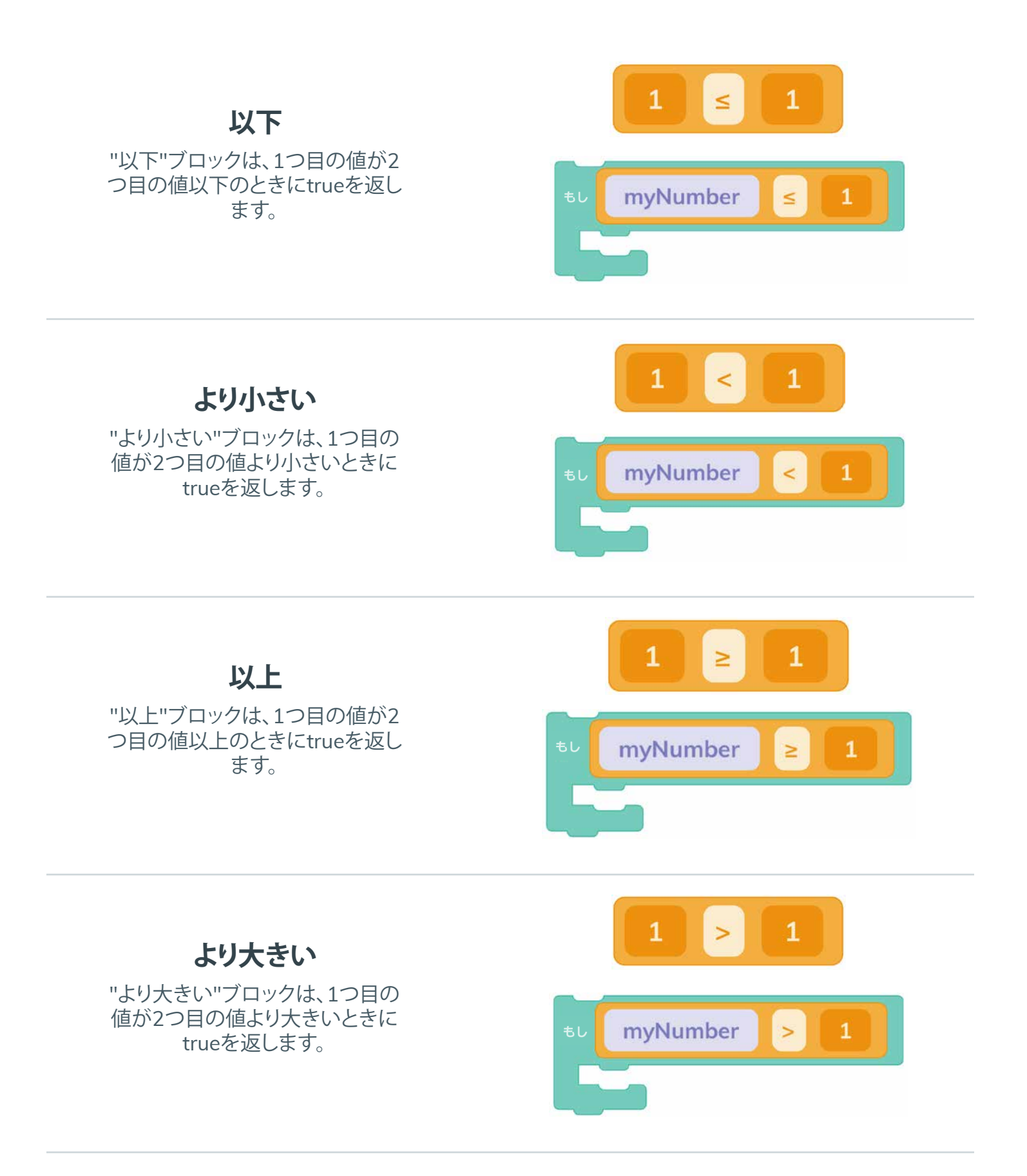

### Roboť

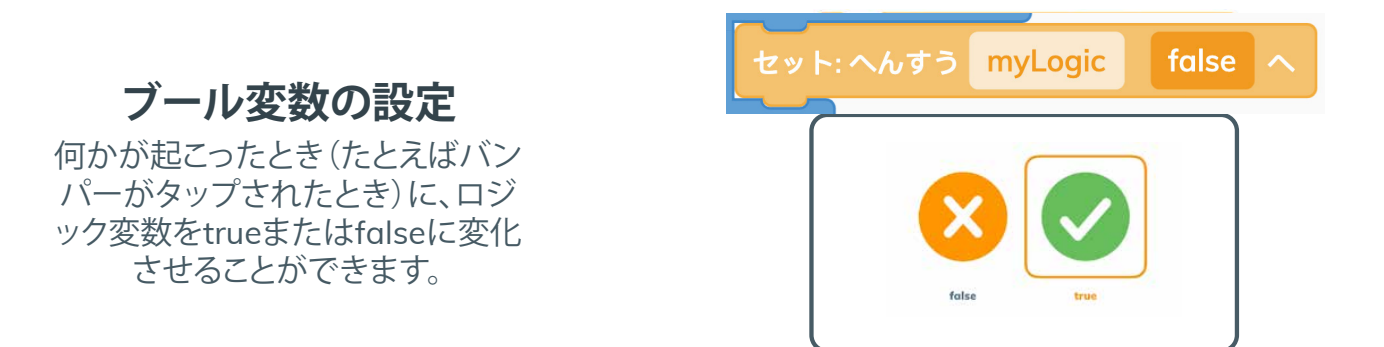

**ブール変数** ロジック変数を使うと、trueとfalse を切り替えることができます。これ によってRootは、プロジェクト内で 何が起こっているのかを記録でき ます。

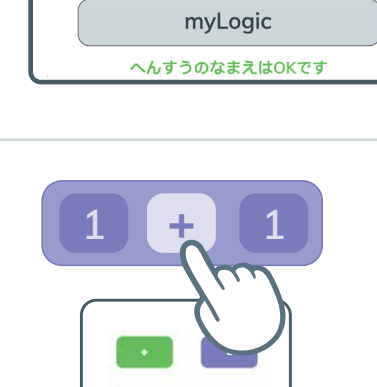

mod

myLogic

へんすうのなまえをへんこうするか<mark>べつのものをせんたくし</mark>

へんすうをせんたくするか このなまえをへんこう

myLogic

"等しい"ブロック

数学演算子ブロックは、両辺の間 で選択された数学演算の結果を返 します。

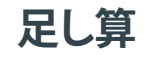

"足し算"ブロックは、2つの値の和 に等しくなります。

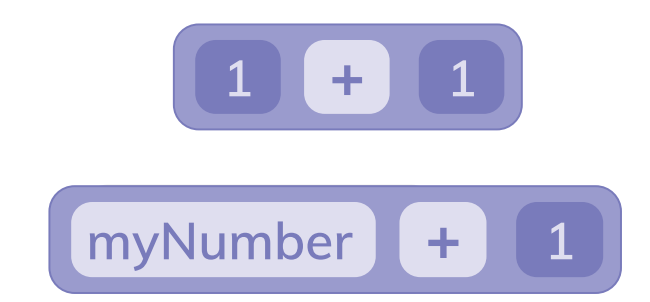

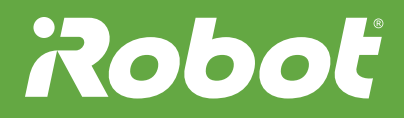

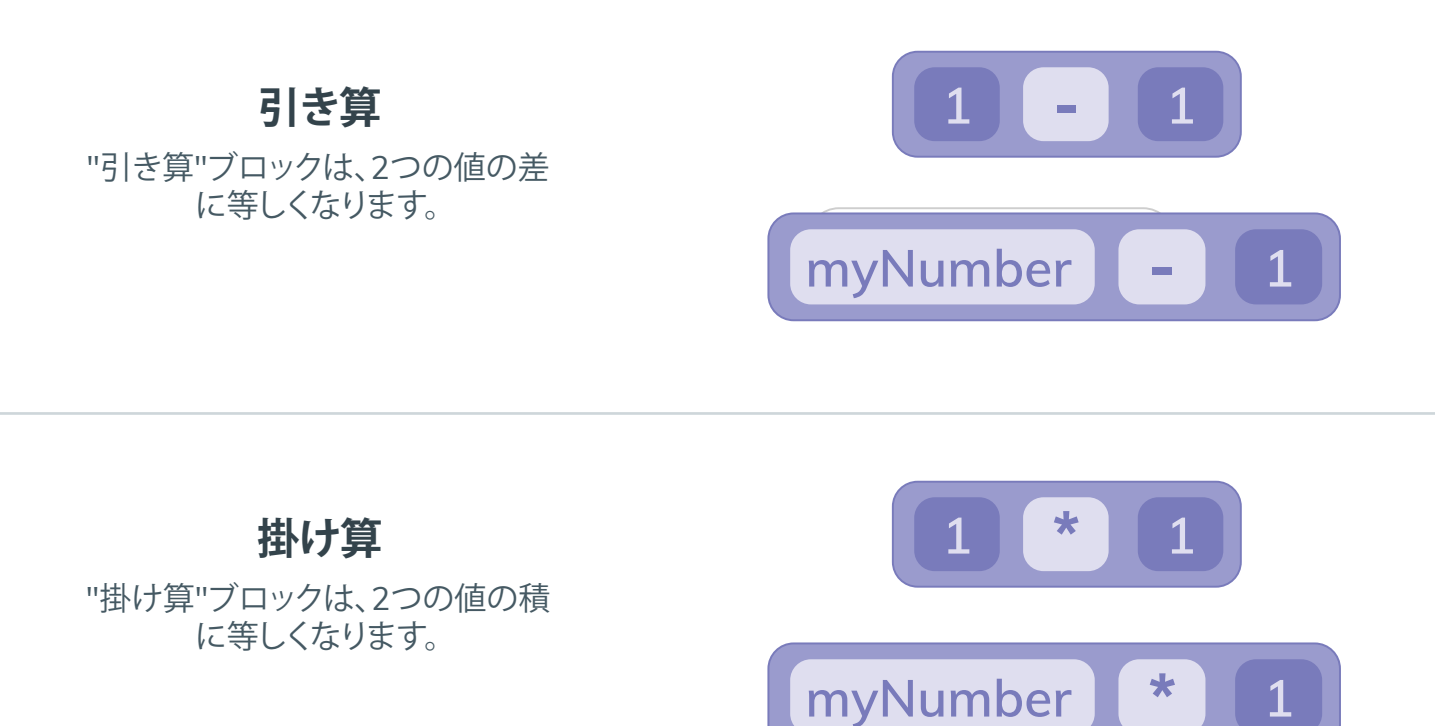

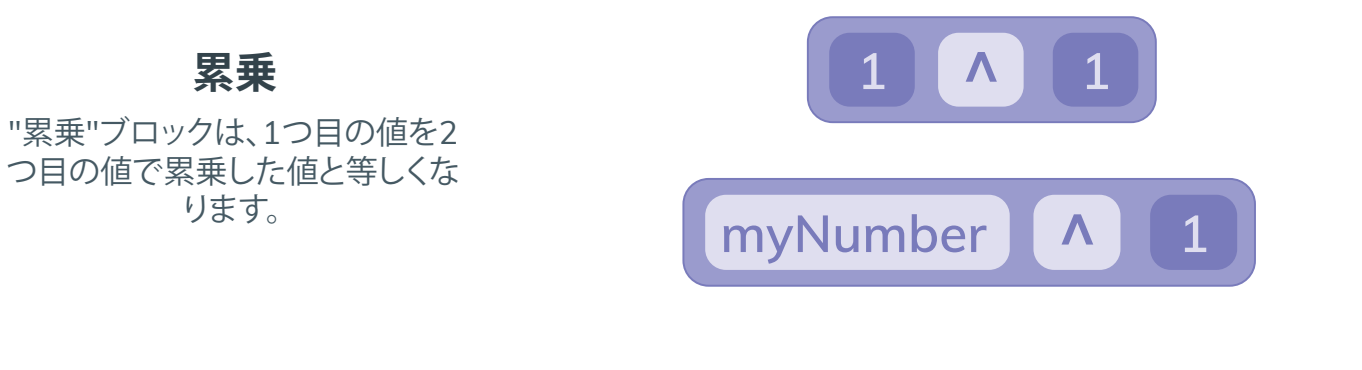

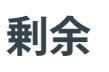

"剰余"ブロックは、1つ目の値を2 つ目の値で割ったときの余りと等し くなります。

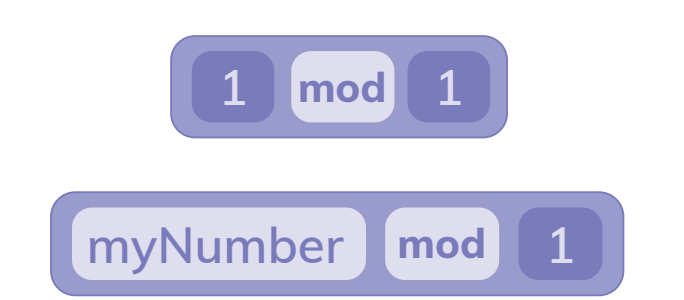

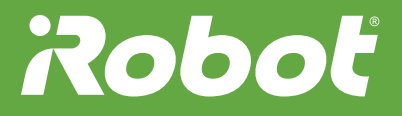

#### 割り算

"割り算"ブロックは、1つ目の値を2 つ目の値で割ったときの商と等しく なります。

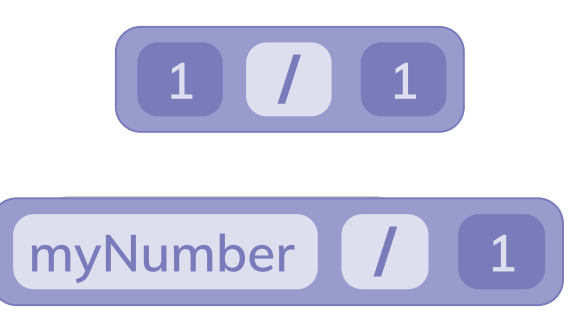

#### "音階周波数"ブロック

"音階周波数"ブロックは、指定された音階の周波数(ヘルツ単位)に等しくなります。

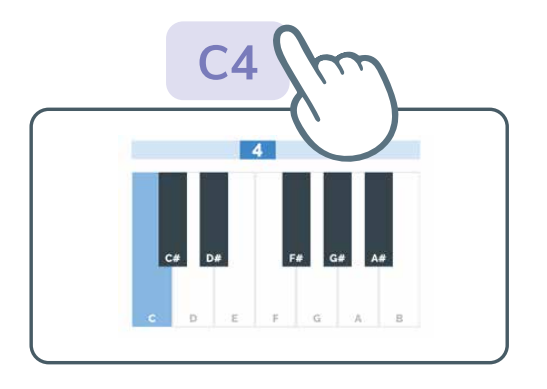

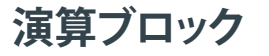

演算ブロックは、ブロック内の値に 対して実行された演算の解になり ます。

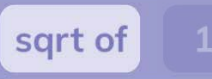

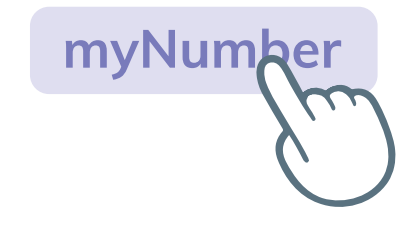

演算エディター

数学演算エディターを開くと、実行す る数学演算を選ぶことができます。

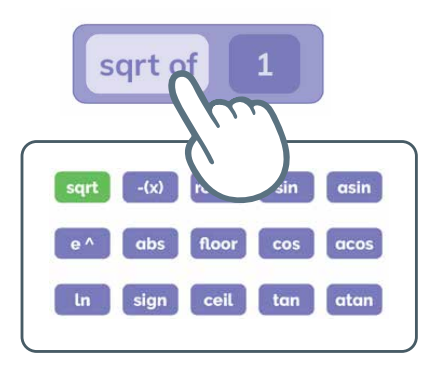

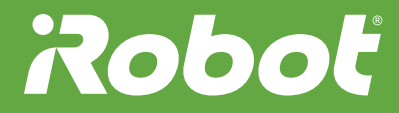

#### "ランダム"ブロック

"ランダム"ブロックは、指定された 2つの値の間から、無作為の整数ま たは小数を取り出します。

乱数の範囲

"ランダム"ブロックの範囲は、2つ

の数値エディターで変更できます。

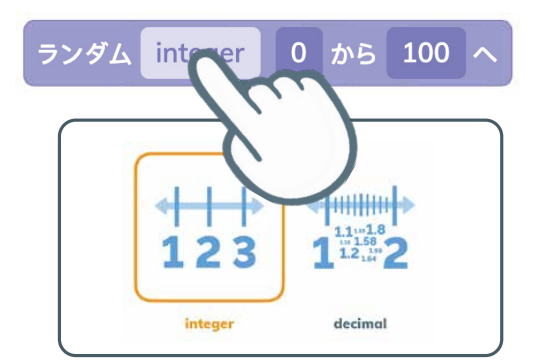

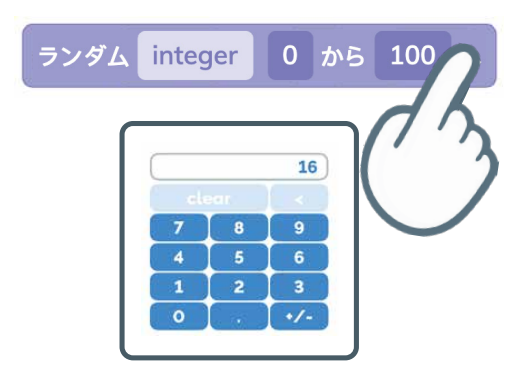

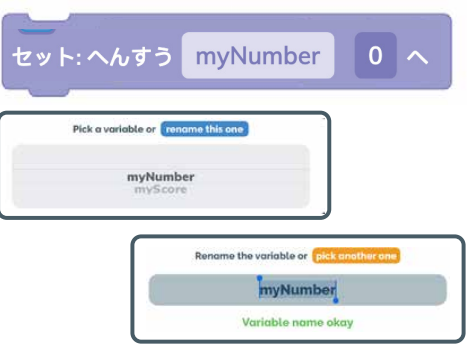

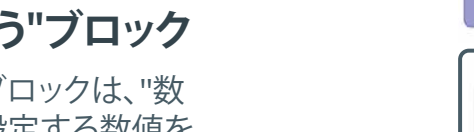

"セット:へんすう"ブロック

"セット: へんすう"ブロックは、"数 値変数"ブロックに設定する数値を 示します。

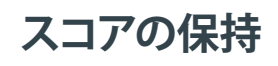

"セット: へんすう"ブロックでは、数 値または数学演算(スコアに1ポイ ントを加算する"足し算"ブロックな ど)の結果を保持できます。

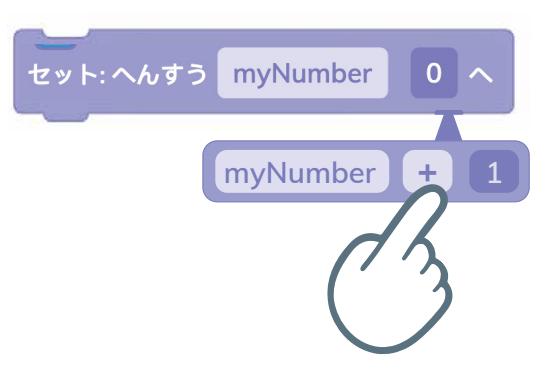

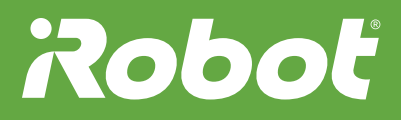

#### "変数"ブロック

数値変数には値を保持できます。 これによってRootは、プロジェクト 内で何が起こっているのかを記録 できます。

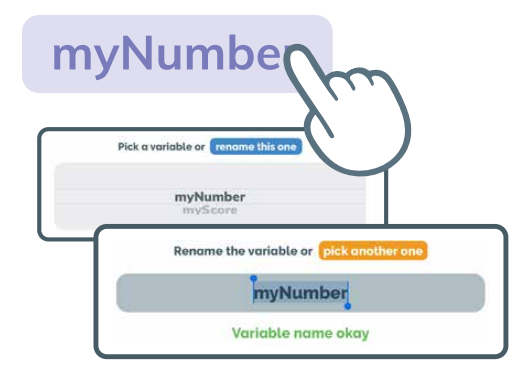

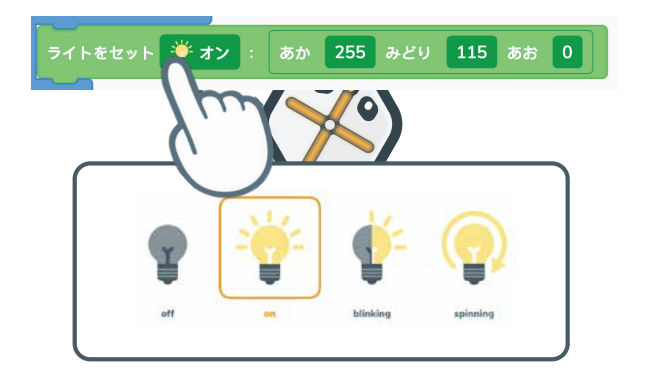

#### "ライト"ブロック

"ライト"ブロックでは、Rootの表側 にあるライトについて、色や点滅パ ターンを設定します。

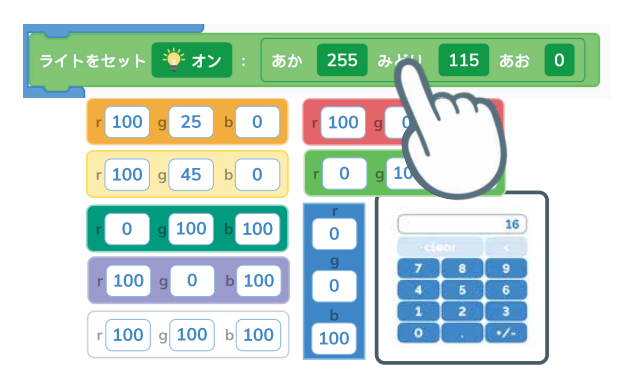

#### "ライト"エディター

光の色はすべて、赤 (Red)、緑 (Green)、青 (Blue)の光の混合で 作られています。R、G、Bの値を別 の数値に設定すると、別の色を作る ことができます。

"マーカー"ブロック

マーカーとイレーサーを上げ下げ するには、"マーカー"ブロックを使 います。

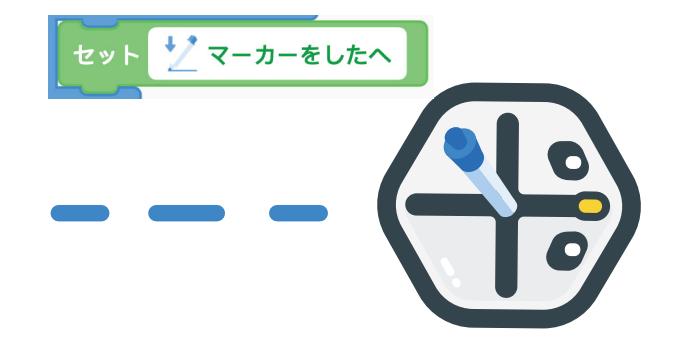

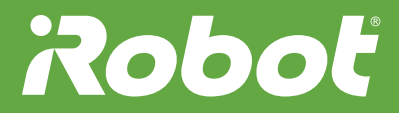

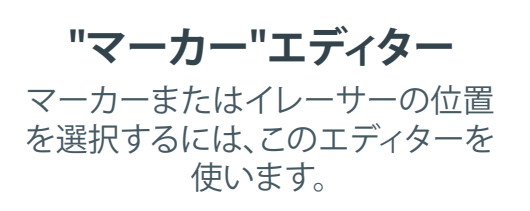

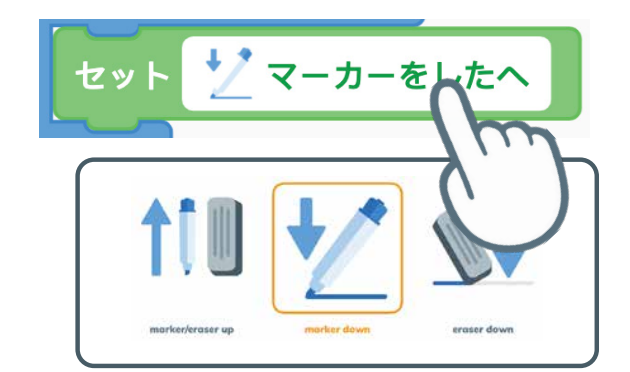

"サウンド出力設定"ブロック "サウンド出力設定"ブロックで は、Rootまたは自分のデバイスで

リントを再生することを、コー に指定できます。

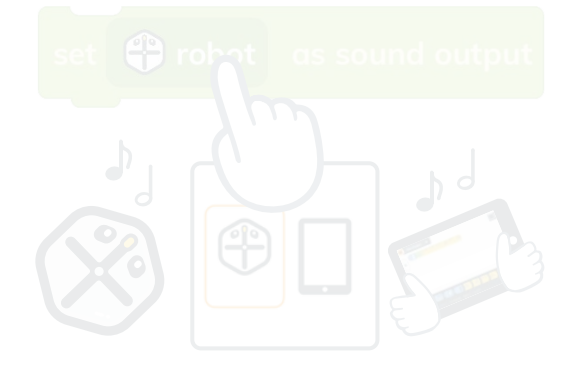

#### そくどをセット:ひだり 10 みぎ 10 センチ/びょう

#### "車輪の速度"ブロック

車輪が動く速さとRootが回転する 範囲の広さを変更するには、"車輪 の速度"ブロックを使います。

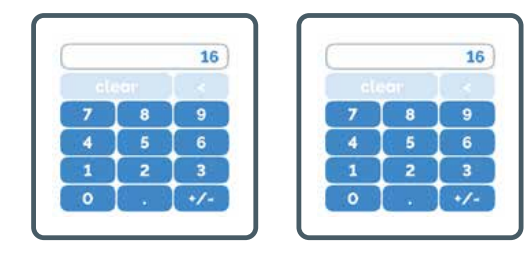

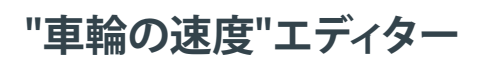

Rootの車輪を逆回転させるには、 速度を負の値に設定してみましょ う。Rootはどのような動きになりま すか?

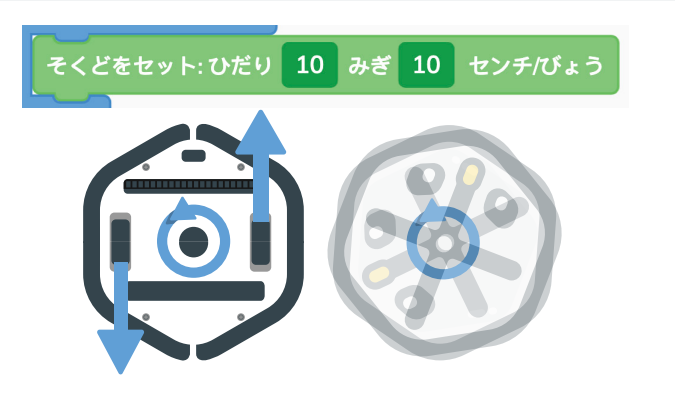

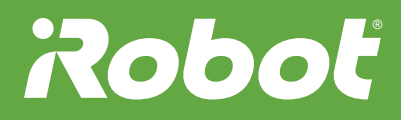

#### Roboť

レベル3ブロックの説明

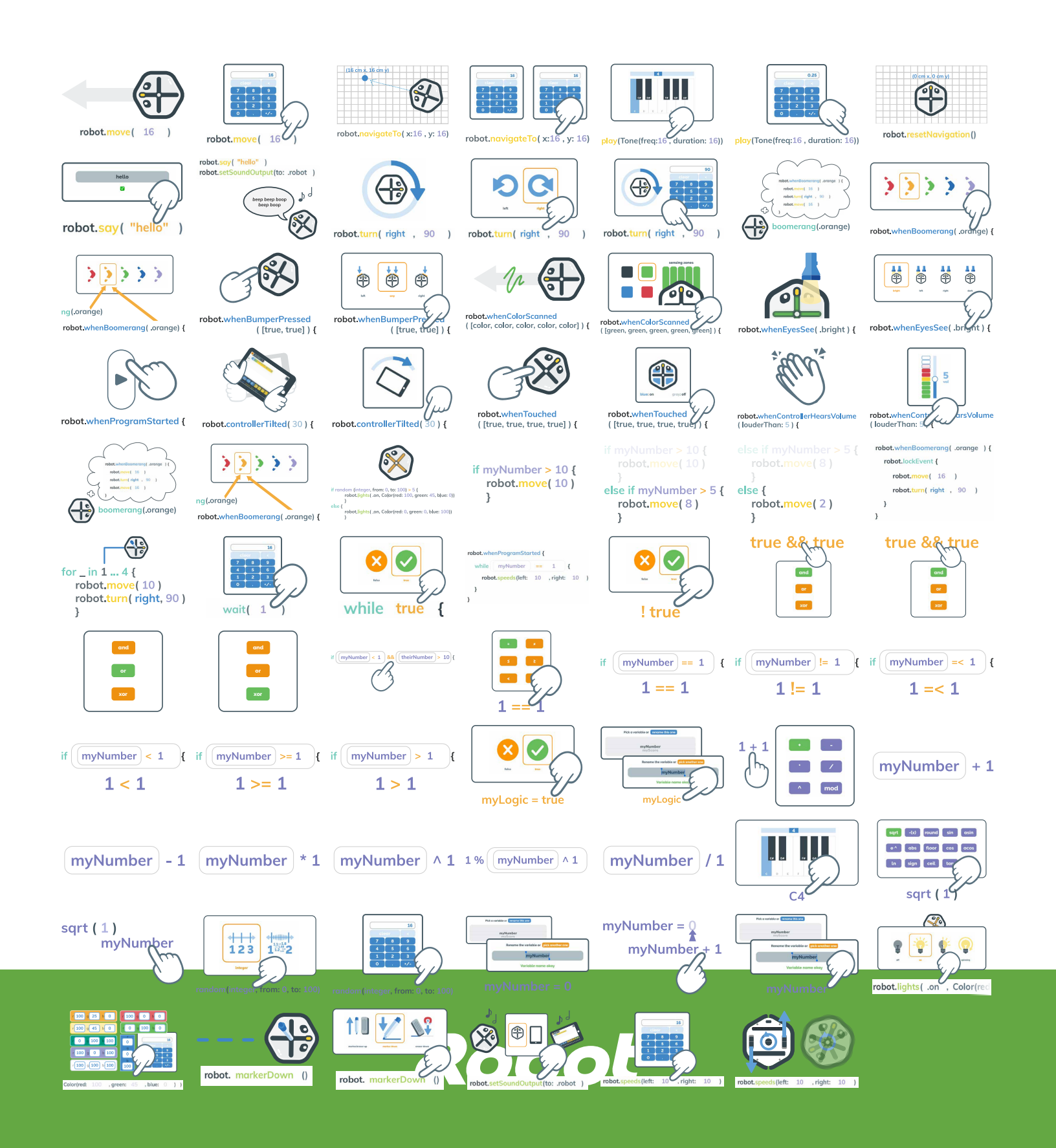

#### move()

前または後ろにRootが動くように センチメートル単位でコーディン グするには、move()メソッドを使い ます。

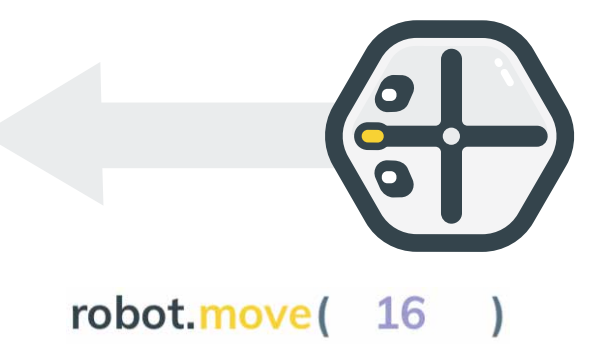

センチメートル

前または後ろにRootを何センチメ ートル動かすかを指定するには、こ のエディターを使います。

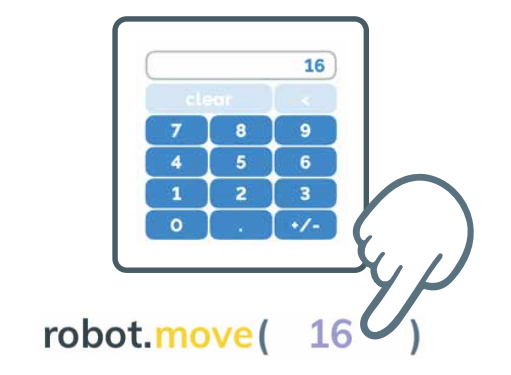

#### navigateTo()

Rootの移動には、目に見えない座 標系が使用されます。Rootのスタ ート地点として原点(0センチ、0セ ンチ)が設定されています。

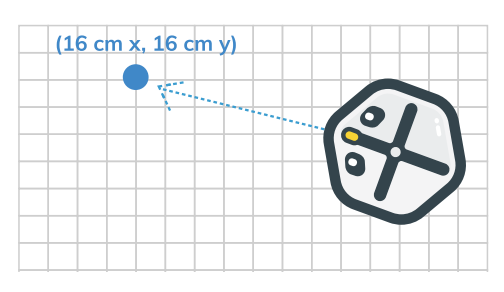

robot.navigateTo( x:16 , y: 16)

#### navigateTo()

navigateTo()メソッドを使うと、あ る座標位置にRootが移動するよう に指定できます。

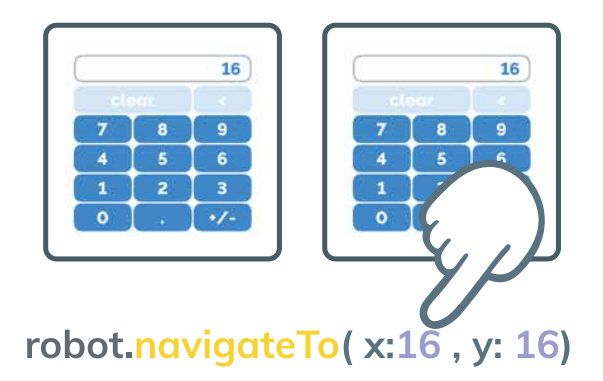

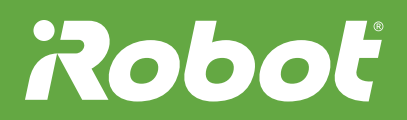

#### play()

"音楽"メソッドを使うと、音を出す ことができます。どの音階を鳴らす かを選ぶには、1つ目のエディター を開きます。

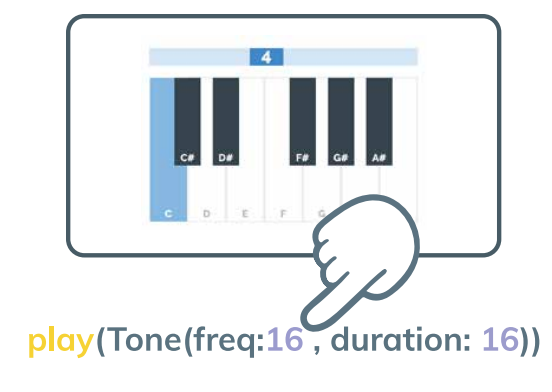

duration

音を出す長さを秒数で指定するに は、2つ目のエディターを開きます。

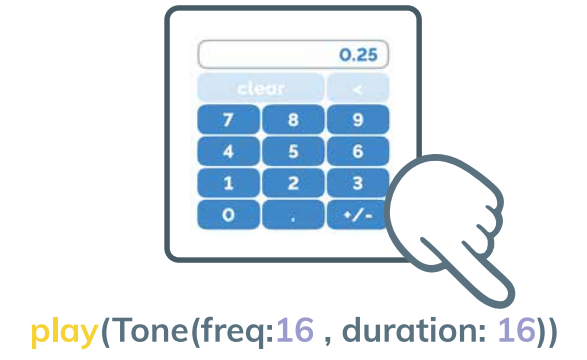

#### resetNavigation()

resetNavigation()メソッドは、目に 見えない座標系の原点(0センチ、0 センチ)をRootの現在地点に設定 します。

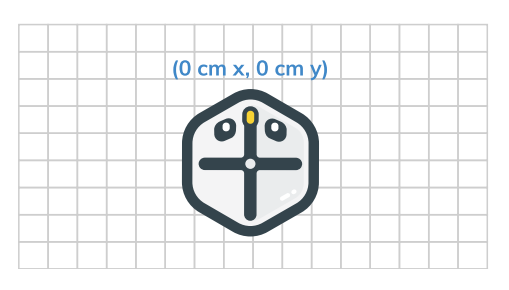

robot.resetNavigation()

say()

Rootまたは自分のデバイスが何か 言葉を言うようにコーディングする には、say()メソッドを使います。

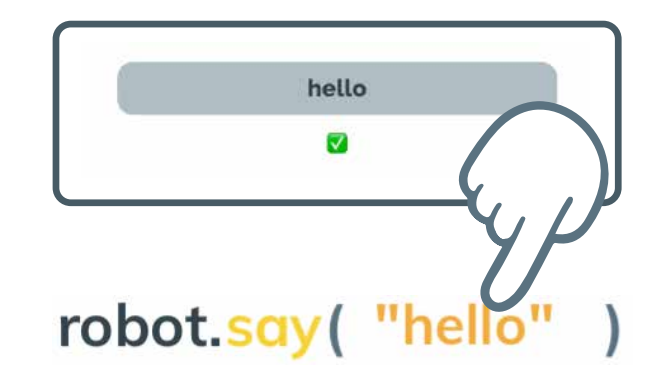

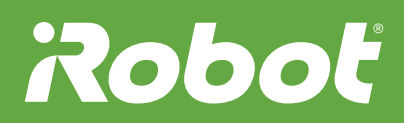

#### Root言語

Rootが話すようにコーディングした場合、Rootは言葉をRoot言語に 翻訳します。 robot.say( "hello" )
robot.setSoundOutput(to: .robot )

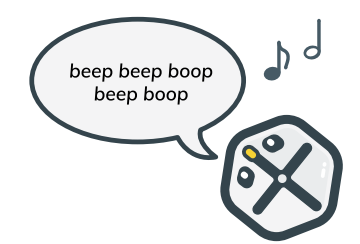

turn()

turn()メソッドを使うと、Rootが左回りまたは右回りに回転するようにコーディングできます。

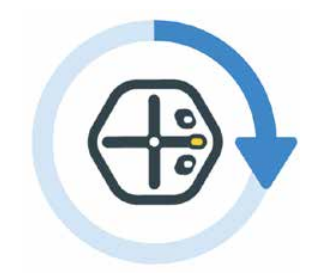

#### robot.turn( right , 90 )

方向

Rootが左回りまたは右回りに回転 するように指定するには、1つ目の エディターを使います。

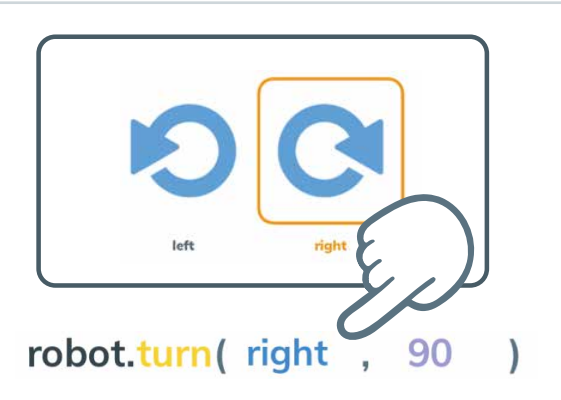

角度

Rootが何度まで回転するか、その 角度を指定するには、2つ目のエデ ィターを使います。

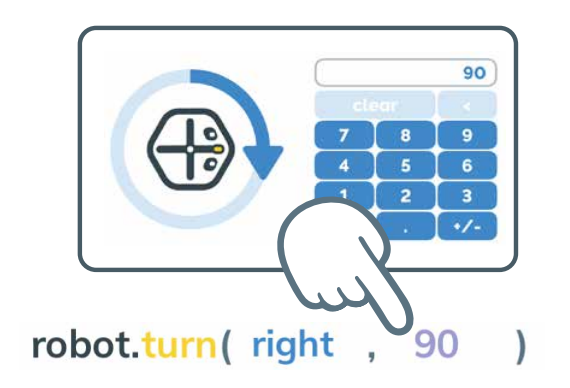

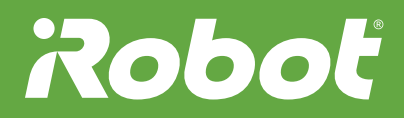

#### arc()

Rootのプログラムがブーメラン関 数まで進むと、そのときの"ブーメ ランに到達したとき"イベントに応 じて、関数内のコードが実行され ます。 robot.arc( right , angle:90 , radius:12 )

robot.arc( right , angle: 90 , radius: 12 )

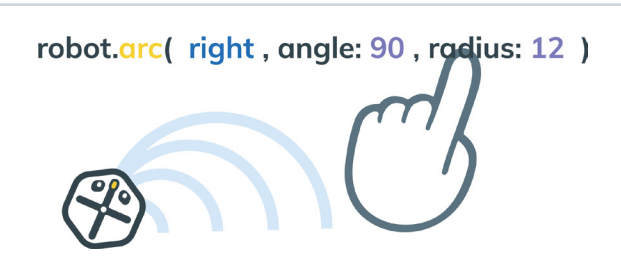

#### arc() angle

"まがる"ブロックの角度は、ロボットが円に沿ってどこまで移動するかを示します。

#### arc() radius

"まがる"ブロックの半径は、円の大 きさを示します。

whenBumperPressed()

"バンパーがおされたとき" (whenBumperPressed())イベン トは、バンパーセンサーが押され たことをRootに伝えます。

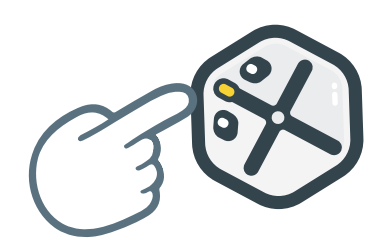

robot.whenBumperPressed
 ( [true, true] ) {

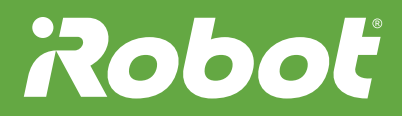

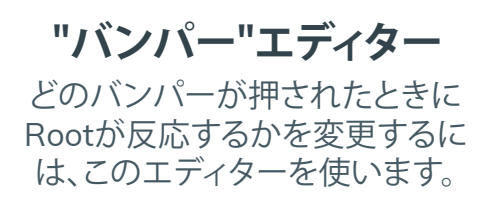

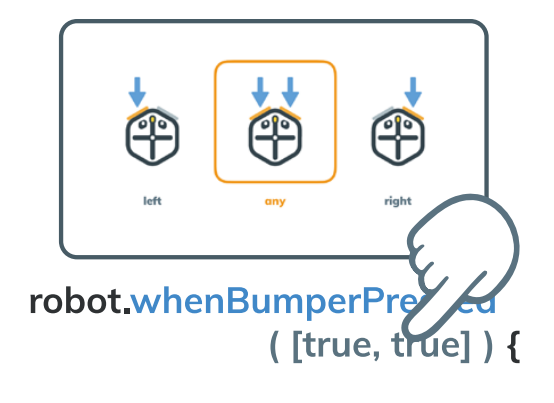

#### whenColorScanned()

選んだ色をRootが読み取って反応 するようにコーディングするには、 "色をスキャンしたとき"イベントを 使います。

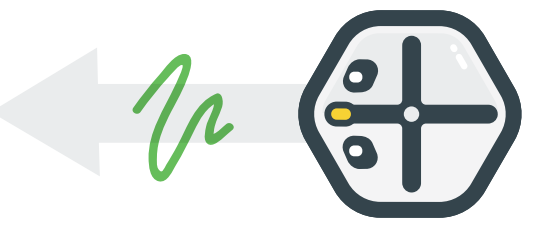

robot.whenColorScanned
( [color, color, color, color, color] ) {

"カラーセンサー"エディター

このエディターを開いて、どのゾーンで何色を読み取るかを指定します。

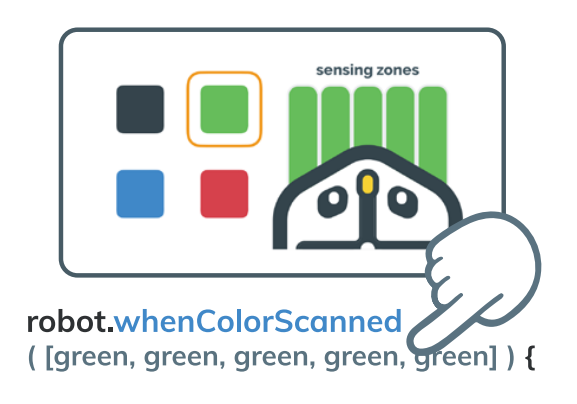

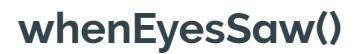

明るさの変化にRootが反応するようにコーディングするには、"いつ? あかるさ" (whenEyesSaw()) イベントを使います。

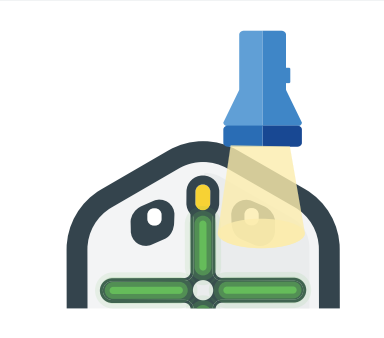

robot.whenEyesSee( .bright ) {

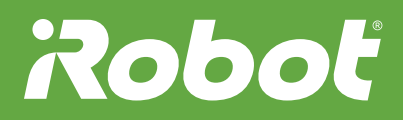

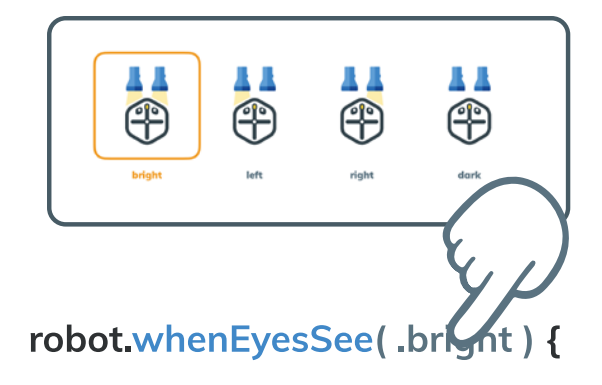

#### whenProgramStarted()

"ライト"エディター

Rootには、明るさの変化に反応す

るライトセンサーが2台あります。

"プログラムがかいしされたとき" (whenProgramStarted())イベン トより後のコードは、開始ボタンを タップするとすぐに実行されます。

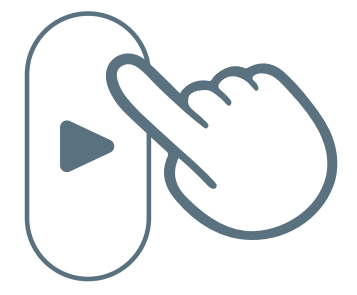

#### robot.whenProgramStarted {

#### whenControllerTilted()

"コントローラーが傾いたとき" (whenControllerTilted())イベン トを使うと、デバイスをさまざまな 方向に傾けたときにRootが反応す るようにコーディングできます。

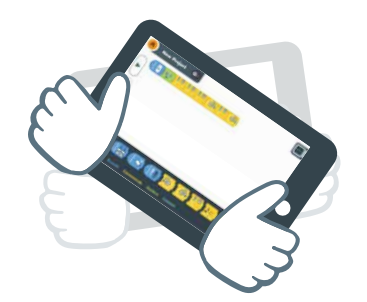

robot.controllerTilted( 30 ) {

"傾き"エディター

Rootに反応させる傾きの角度を選 ぶには、矢印をドラッグします。

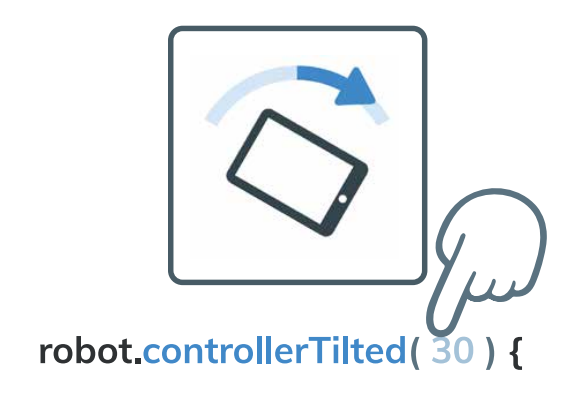

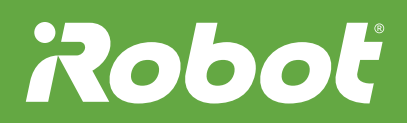

#### whenTouched()

"おされたとき" (whenTouched()) イベントを使うと、Rootの表側にあ る4つのうち1つのゾーンを押した ときにRootが反応するようにコー ディングできます。

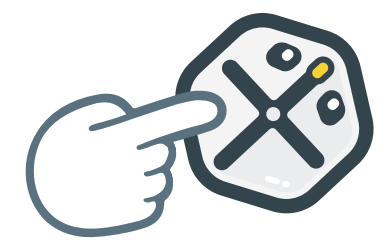

robot.whenTouched
( [true, true, true, true] ) {

"タッチ"エディター

どのゾーンが押されたときにRoot が反応するかを変更するには、こ のエディターを使います。

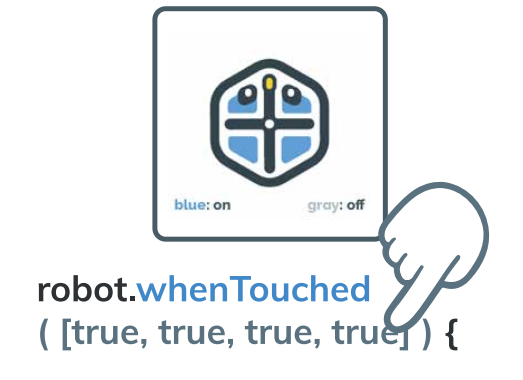

#### whenControllerHeardVolume()

音量の変化にRootが反応するよう にコーディングするには、"コントロ ーラーにボリュームが聞こえたとき" (whenControllerHeardVolume()) ブロックを使います。

robot.whenControllerHearsVolume
(louderThan: 5) {

"音"エディター

Rootが反応する音の大きさを変更するには、このエディターを使います。

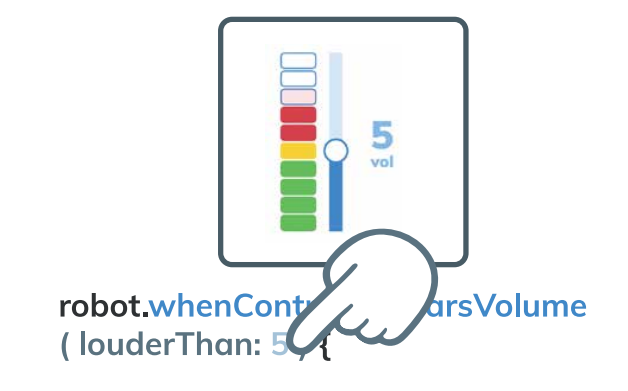

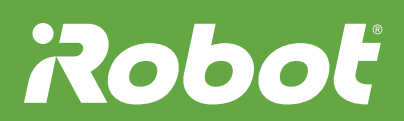

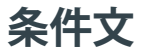

条件がtrueのときまたはfalseのと きにどうするかを指定するには、条 件文を使います。

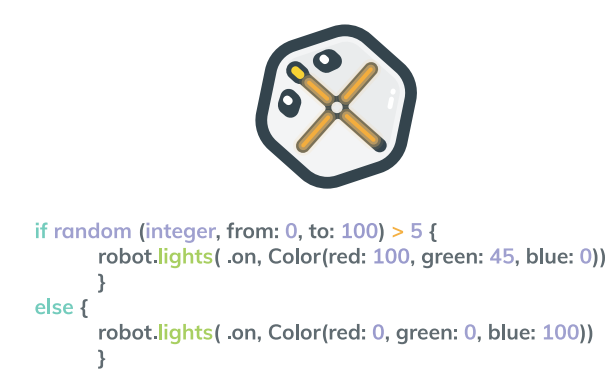

#### if true { }

if文内の式がtrueの場合、プログラムはかっこ内の文を実行します。式がfalseの場合、プログラムは次の 文に進みます。

# if myNumber > 10 { robot.move( 10 ) }

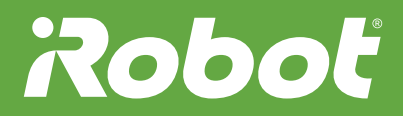

#### else if true { }

if文内の式がfalseの場合、プログラ ムは次のelse if文に進みます。式が trueの場合は、コードが実行されま す。それ以外の場合、プログラムは 次の文に進みます。 if myNumber > 10 {
 robot.move( 10 )
 }
else if myNumber > 5 {
 robot.move( 8 )
 }

#### else { }

これより上のif文とすべてのelse if文に含まれる式がfalseの場合 は、else文内のコードが実行され ます。

# else if myNumber > 5 { robot.move( 8 ) } else { robot.move( 2 ) }

robot.whenBoomerang( .orange ) {
 robot.lockEvent {
 robot.move( 16 )
 robot.turn( right , 90 )
 }
}

#### RootがlockEvent文を見つけると、

lockEvent { }

この文に含まれるコードは、他のイ ベントで遮られることなく完了され ます。

#### for \_ in 1 ... x { }

x回繰り返されるコードのループを 作成するには、forを使います。

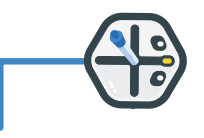

for \_ in 1 ... 4 {
 robot.move( 10 )
 robot.turn( right, 90 )
 }

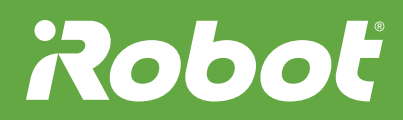

#### wait()

wait文を使うと、次のブロックに進む までの時間の長さを設定できます。

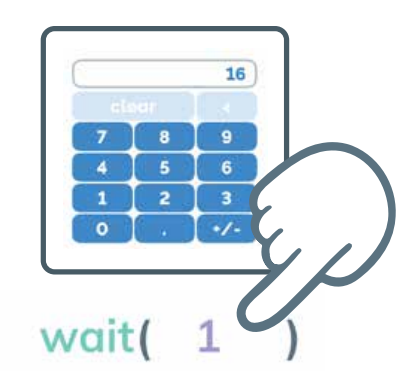

#### while true { }

while文内には、trueまたはfalseの 式を設定できます。

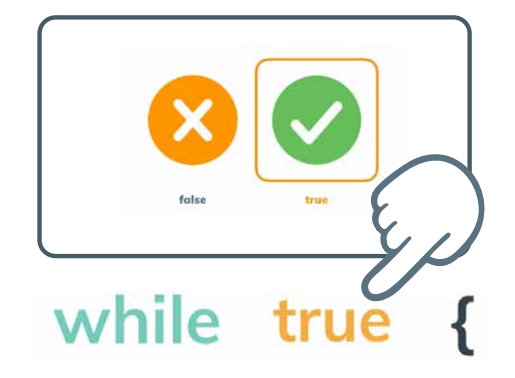

#### whileループ

含まれている式がtrueの場合は、 式がfalseになるまで、コードが繰 り返されます。

| ro | obot.whenProgramStarted { |          |    |          |    |   |
|----|---------------------------|----------|----|----------|----|---|
|    | while                     | myNumber | == | 1        | {  |   |
|    | robot.speeds(left:        |          | 10 | , right: | 10 | ) |
|    | }                         |          |    |          |    |   |
| }  |                           |          |    |          |    |   |

!x

not演算子は、式の値を反転させま す。その結果、trueの場合はfalse に、falseの場合はtrueになります。

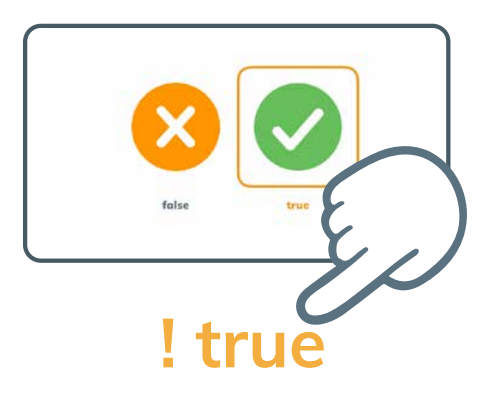

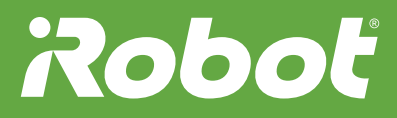

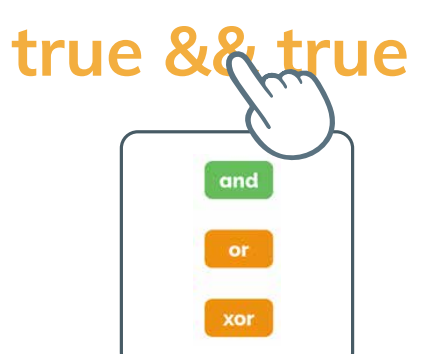

#### 二重演算子ブロック

ブール演算子は、パラメーターの 状態によってtrueまたはfalseになります。

x && y and演算子は、すべての式がtrueの 場合にtrueを返します。

> and or xor

**x || y** or演算子は、いずれかの式がtrue の場合にtrueを返します。

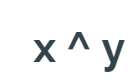

"xor"演算子は、式の一方だけが trueの場合にtrueを返します。

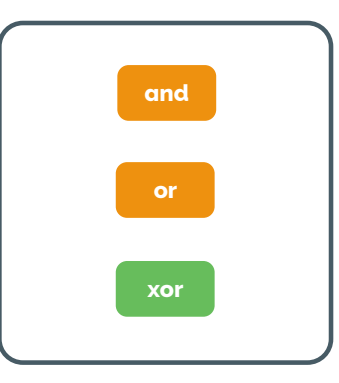

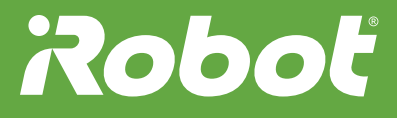

#### 条件の使用

ブール演算子と条件を使うと、式が trueのときまたはfalseのときにど うするかを指定できます。

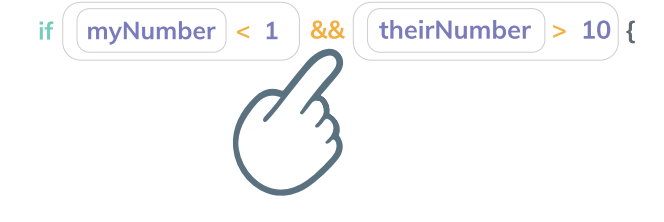

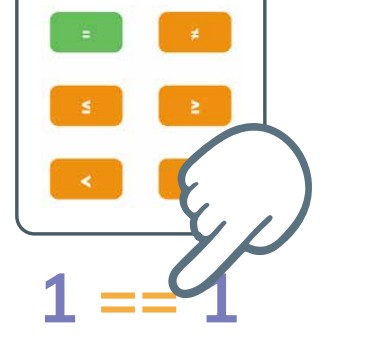

myNumber | != 1

1!= 1

{

比較演算子

比較演算子は、パラメーターの状態によってtrueまたはfalseを返します。

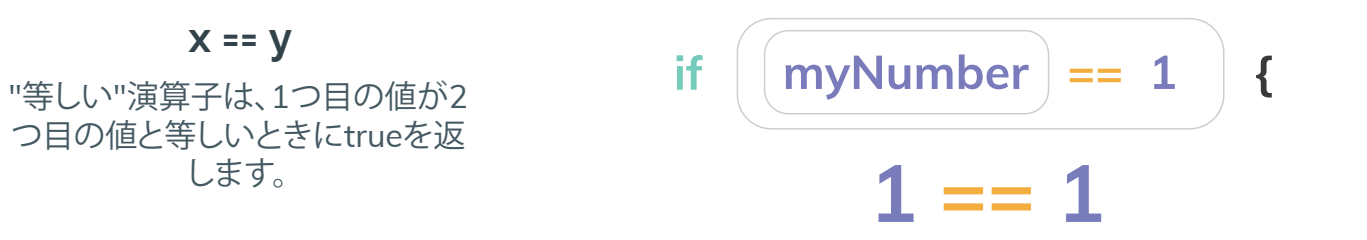

if

**x != y** "等しくない"演算子は、1つ目の値 が2つ目の値と等しくないときに trueを返します。

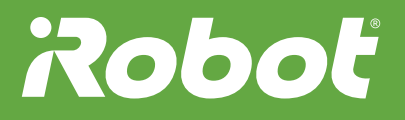

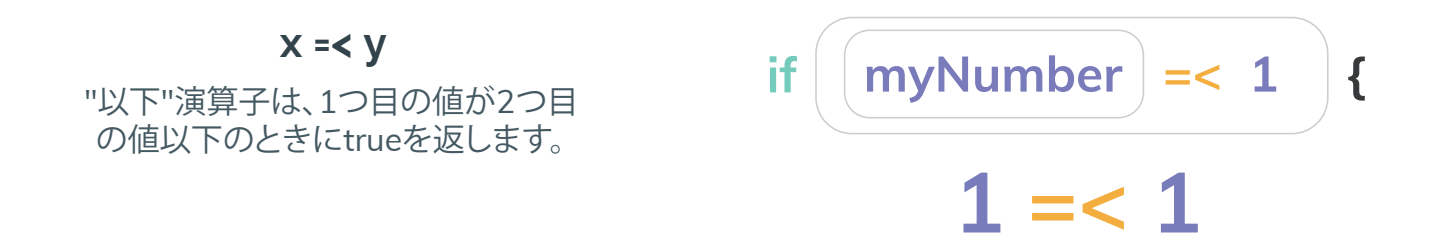

**×>= y** "以上"演算子は、1つ目の値が2つ目 の値以上のときにtrueを返します。 if (myNumber) >= 1 {

{

1 >= 1

**X>y** "より大きい"演算子は、1つ目の値 が2つ目の値より大きいときにtrue を返します。

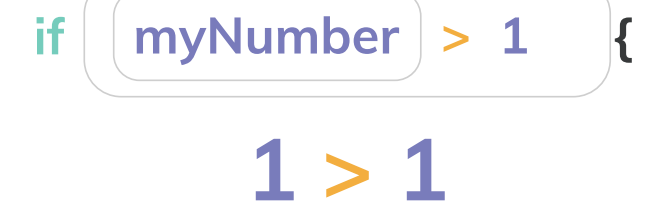

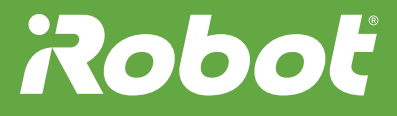

#### myLogic = x

何かが起こったとき(たとえばバン パーがタップされたとき)に、ブー ル変数をtrueまたはfalseに設定す るには、"ブール変数の設定"文を 使います。

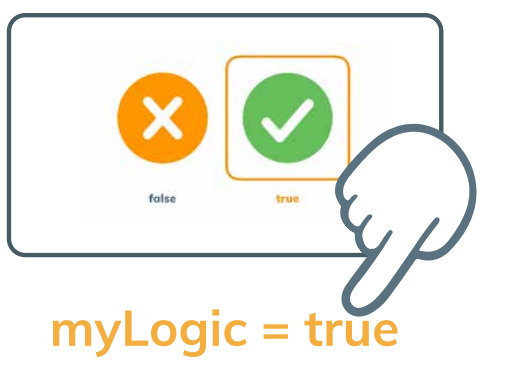

Pick a variable or rename this one ブール変数 myNumber ブール変数を使うと、trueとfalse Rename the variable or 🔂 を切り替えることができます。これ myNumber によってRootは、プロジェクト内で Variable n 何が起こっているのかを記録でき ます。 myLogic 数学演算子 1 数学演算子は、両辺の間で指定さ れた数学演算の結果を返します。 mod

**X・y** "足し算"演算子は、2つの値の和を 返します。

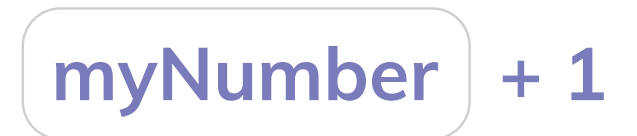

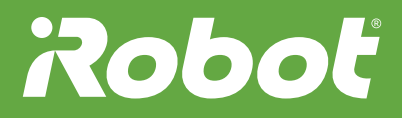

#### **X - y** "引き算"演算子は、2つの値の差を 返します。

myNumber - 1

x \* y

"掛け算"演算子は、2つの値の積を 返します。

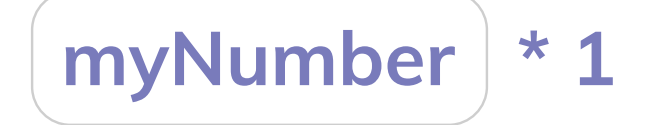

x ^ y

"累乗"演算子は、1つ目の値を2つ 目の値で累乗した値を返します。

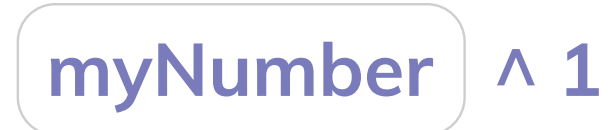

х % у

"剰余"演算子は、2つの値を使った 乗算の余りを返します。 **1%** (myNumber) ^ **1** 

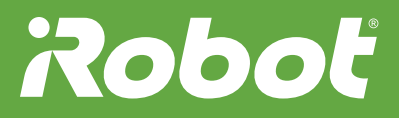

**×/y** "割り算"演算子は、2つの値の商を 返します。

myNumber / 1

sqrt (1<sup>°</sup>

myNumber

sqrt(1)

4 "音階周波数"ブロック "音階周波数"定数は、指定された 音階の周波数(ヘルツ単位)に等し くなります。 **C4** -(x) round asin 数学関数 floor COS acos 数学関数は、関数内で値に対して 実行された関数の解を返します。 ceil sign ta

関数エディター

数学関数エディターを開くと、実行 する関数を選ぶことができます。

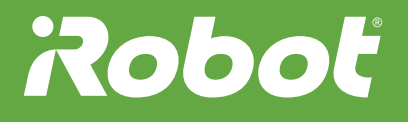

#### random()

random関数は、指定された2つの 値の間から、無作為の整数または 小数を取り出します。

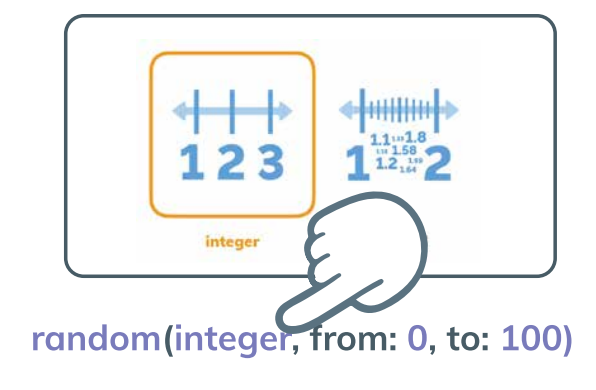

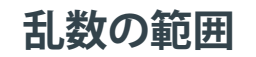

random関数に使用する範囲は、2つの数値エディターで変更できます。

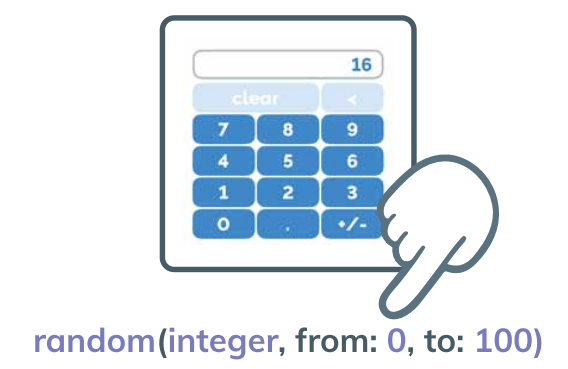

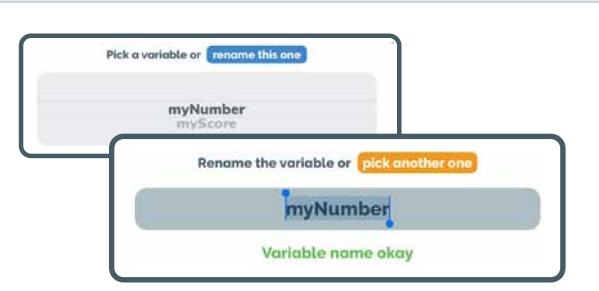

#### myNumber = 0

#### myNumber = x

"浮動変数の設定"文は、対応する myNumber変数の値を定義します。

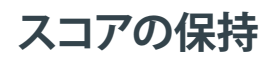

浮動変数は、数値または演算 (スコアに1ポイントを加算する "myNumber + 1"など)を保持でき ます。

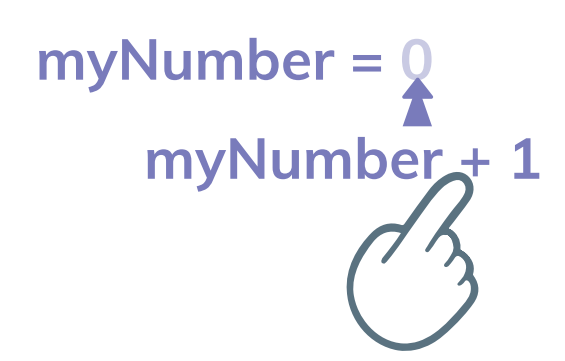

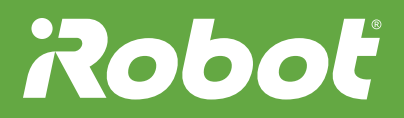

#### 浮動変数

浮動変数には値を保持できます。 これによってRootは、プロジェクト 内で何が起こっているのかを記録 できます。

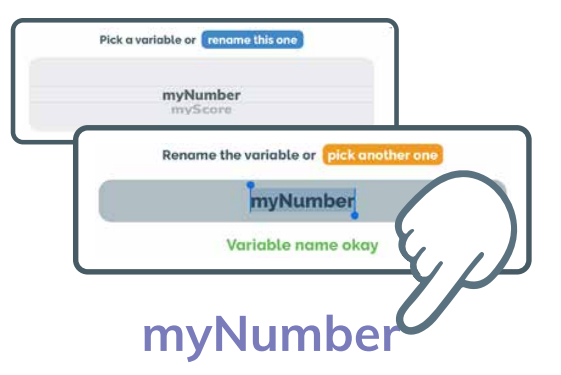

lights()

Rootの表側にあるライトについ て、色や点滅パターンを設定する には、lights()メソッドを使います。

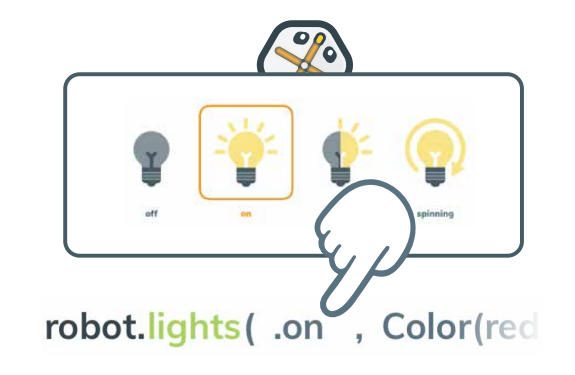

"ライト"エディター

光の色はすべて、赤(Red)、緑 (Green)、青(Blue)の光の混合で 作られています。R、G、Bの値を別 の数値に設定して、どうなるか試し てみましょう。

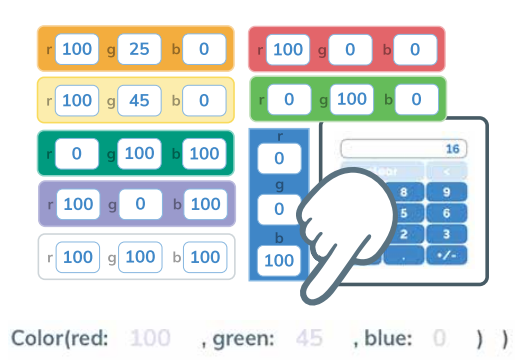

#### markerDown()

マーカーとイレーサーを上げ下げ するには、markerDown()メソッド を使います。

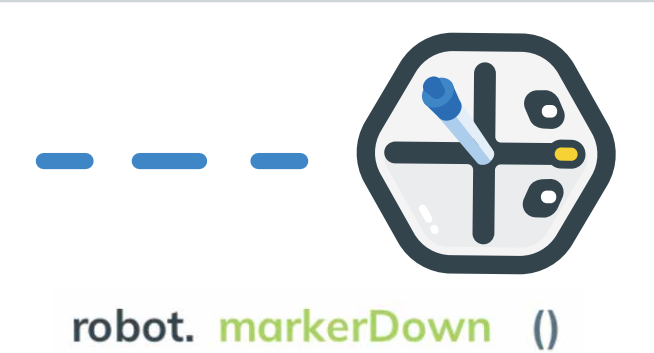

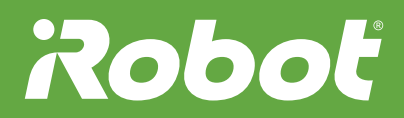

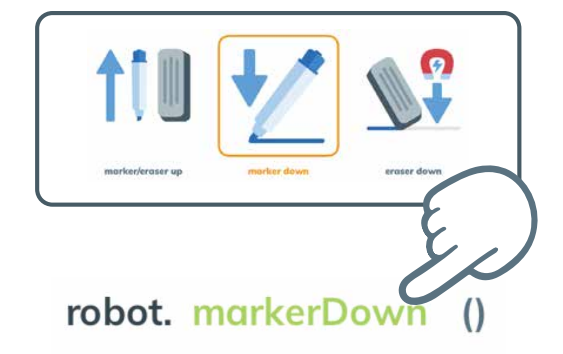

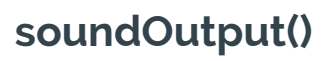

"マーカー"エディター マーカーまたはイレーサーを上げ たり下げたりするには、このエディ ターを使います。

soundOutput()メソッドでは、Root または自分のデバイスでサウンド を再生することを、コードに指定で きます。

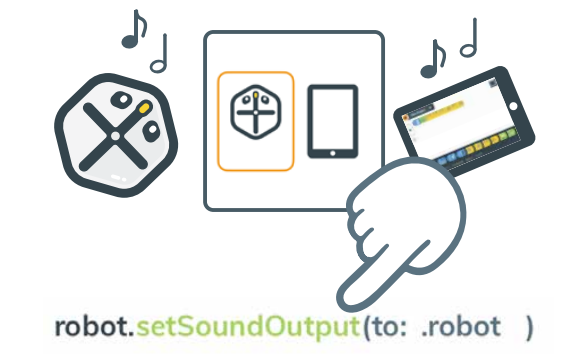

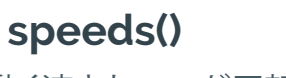

車輪が動く速さとRootが回転 する範囲の広さを設定するに は、speeds()メソッドを使います。

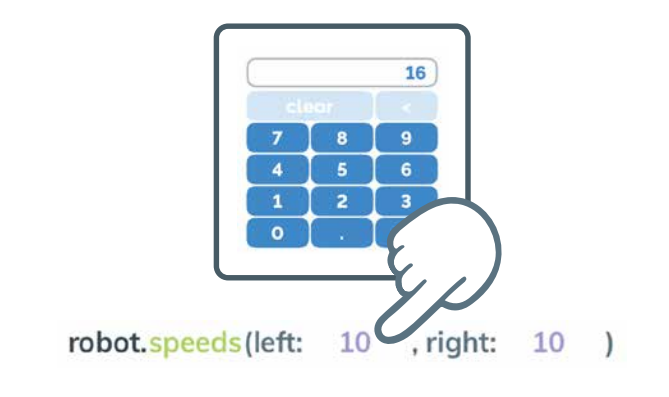

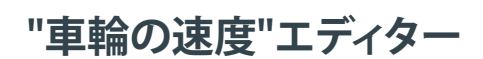

Rootの車輪を逆回転させるには、 速度を負の値に設定してみましょ う。Rootはどのような動きになりま すか?

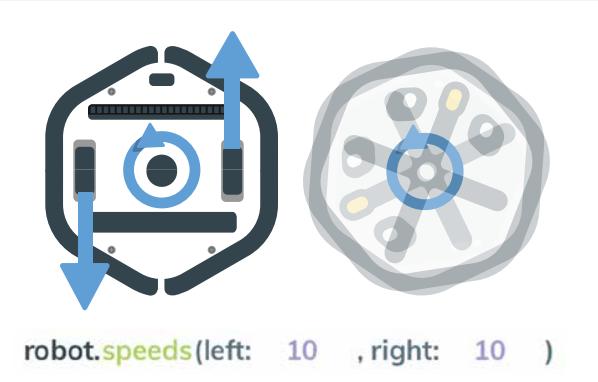

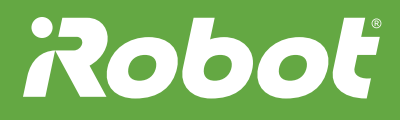